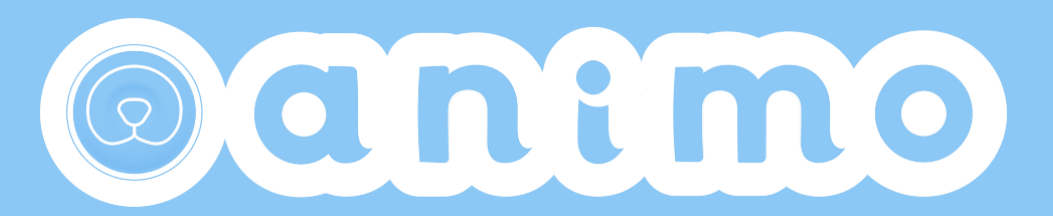

For owner app user manual (ver.1.0\_20250319)

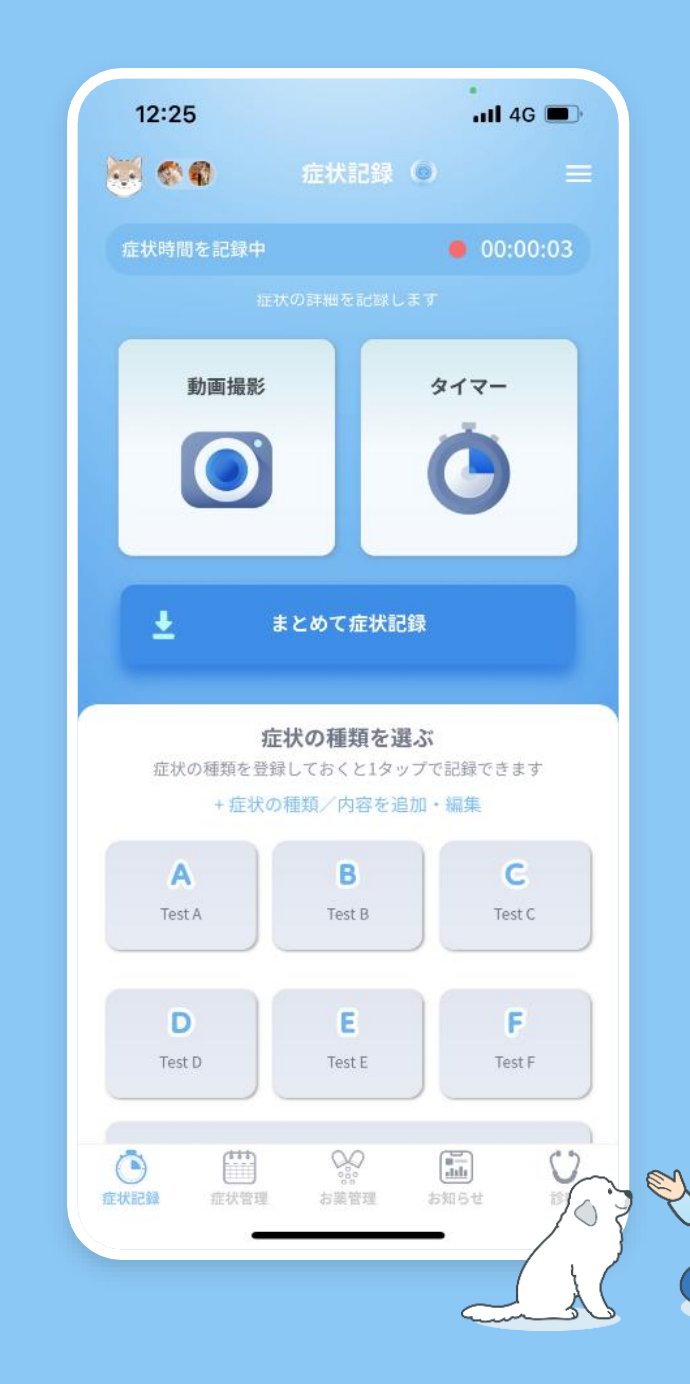

#### confidential

もくじ

| Ι.  | animo appについて         | <u>#3~5</u> |
|-----|-----------------------|-------------|
| 2.  | 使い方に困ったら              | #6          |
| 3.  | <u>新規ユーザー登録</u>       | <b>#7~8</b> |
| 4.  | <u>ペット登録</u>          | #9~IO       |
| 5.  | <u>ペット追加登録</u>        | <u>#11</u>  |
| 6.  | アカウント(ペット)切り替え方法      | <u>#12</u>  |
| 7.  | ペット基礎情報登録             | #13~17      |
| 8.  | 症状記録・閲覧               | #18~27      |
| 9.  | <u>お薬管理</u>           | #28~36      |
| 10. | 画像メモ機能                | #37~38      |
| .   | きょうの体調(スタンプ)          | #39         |
| 12. | 診察日入力                 | #40~4I      |
| 13. | 獣医師との記録の共有・オンライン診療/相談 | #42~43      |
| 14. | アカウント共有               | #43~46      |
| 15. | FAQ                   | #47~        |
|     |                       |             |

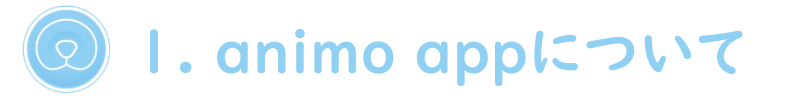

animo appは飼い主様に使って頂く"animo owner app"と獣医師に使って頂く"animo for VET app"の2つから構成されます。 このマニュアルはanimo owner appについて説明しています。

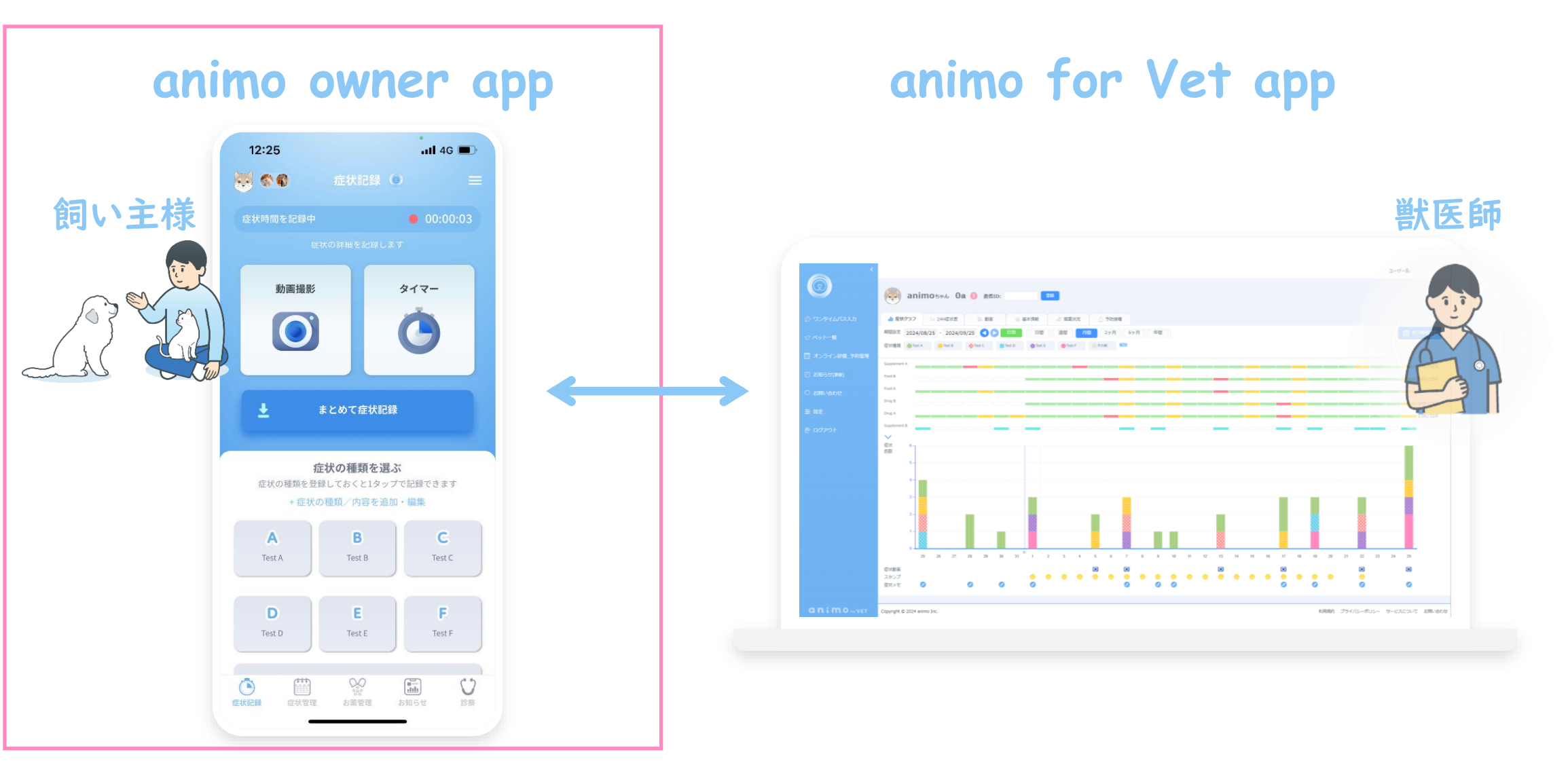

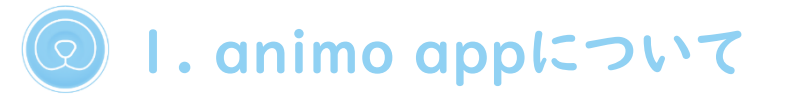

animo appは飼い主様に使って頂く"animo owner app"と獣医師に使って頂く"animo for VET app"の2つから構成されます。 このマニュアルはanimo owner appについて説明しています。

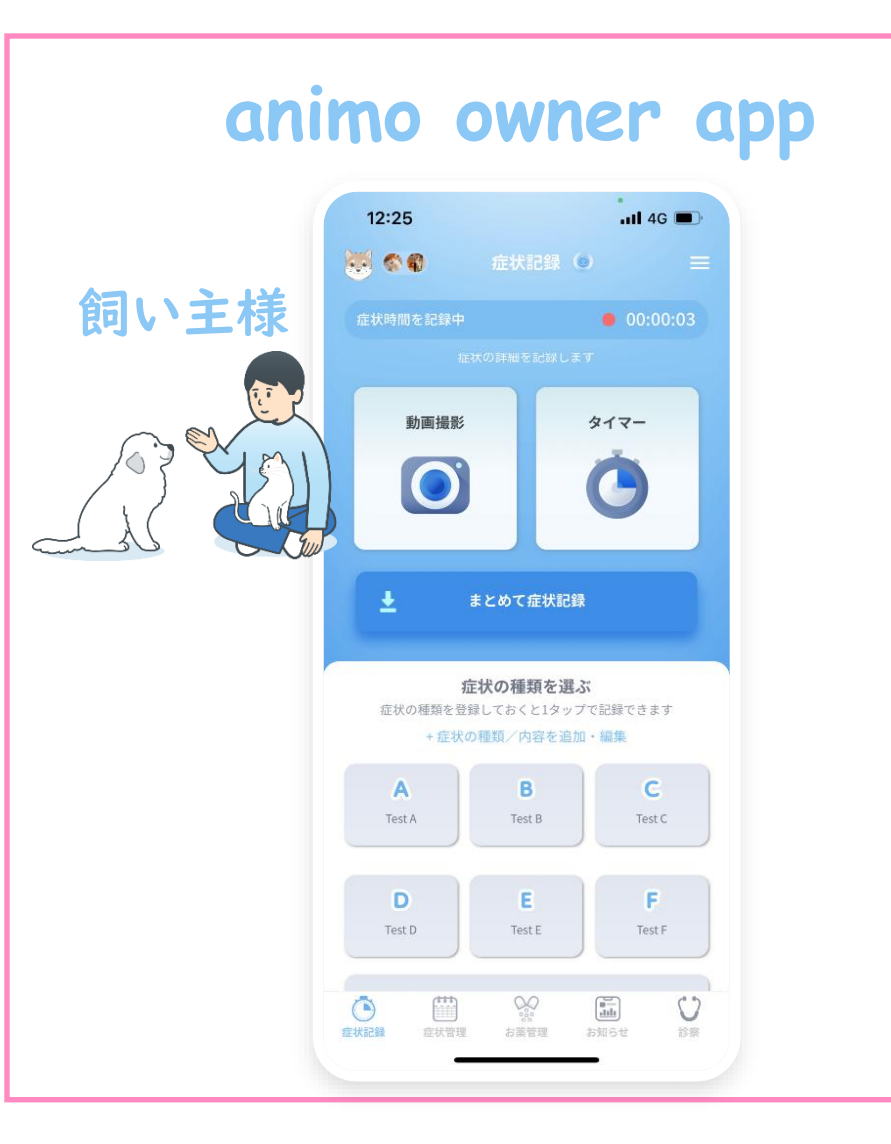

主な機能

- 動画を始めとした症状記録(動画,日時, 発作タイプなど)、投薬記録,通院記録および日常の体調記録などを直感的なインターフェースから記録可能
- リアルタイムにサーバーに情報を記録
- ユーザの同意のもとで獣医師 (animo for VET) に対して記録を共有可能
- ・ オンライン診療機能

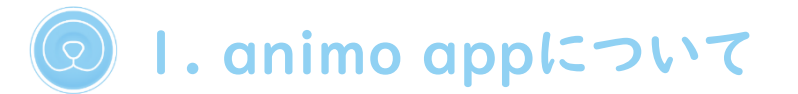

animo appは飼い主様に使って頂く"animo owner app"と獣医師に使って頂く"animo for VET app"の2つから構成されます。 このマニュアルはanimo owner appについて説明しています。

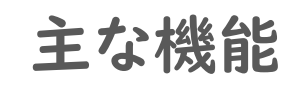

- ペットオーナーとの適切な同意制御
   に基づいた記録の閲覧
- 症状、投薬、生活習慣等を一画面で 直感的に把握することが可能なダッ シュボード
- ・ オンライン診療機能
- PDF出力機能
- VtoV channel service機能 など

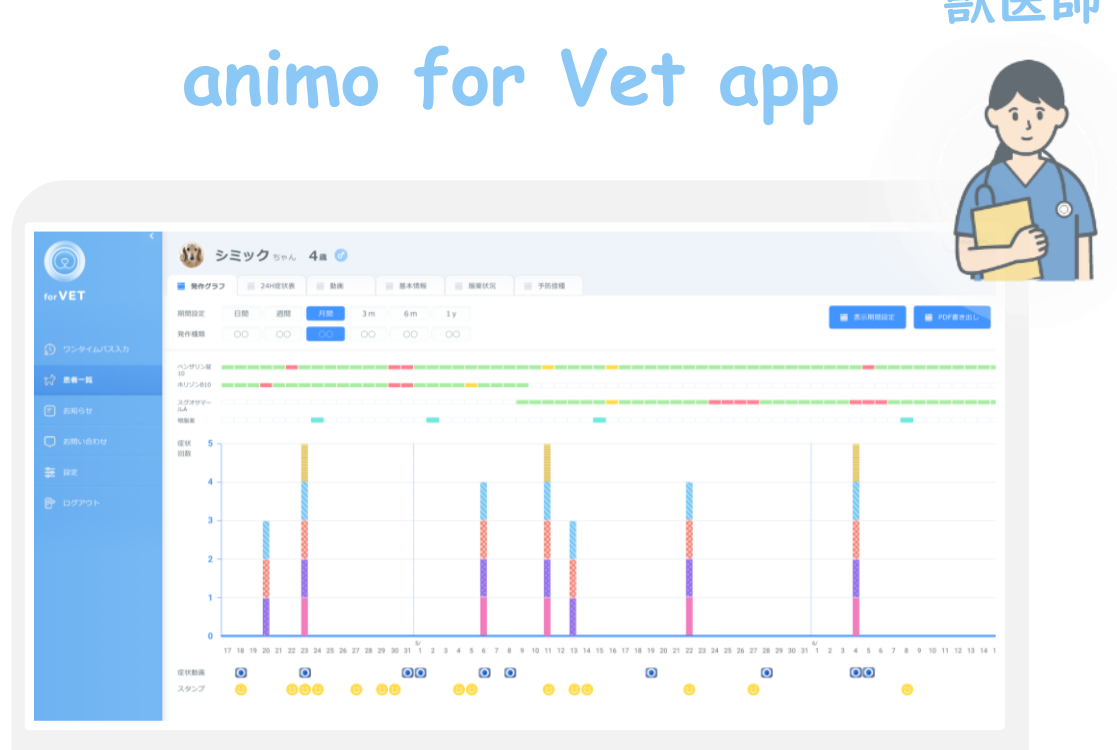

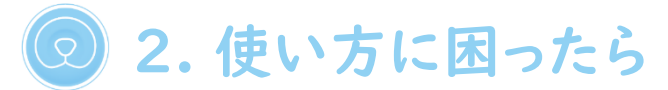

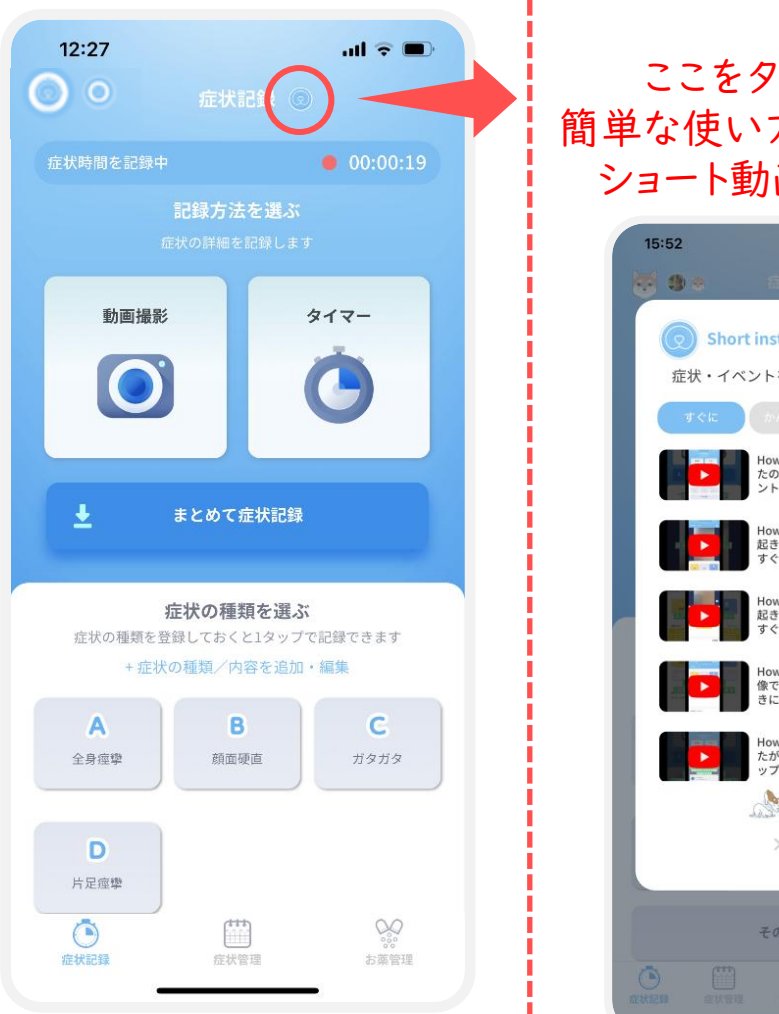

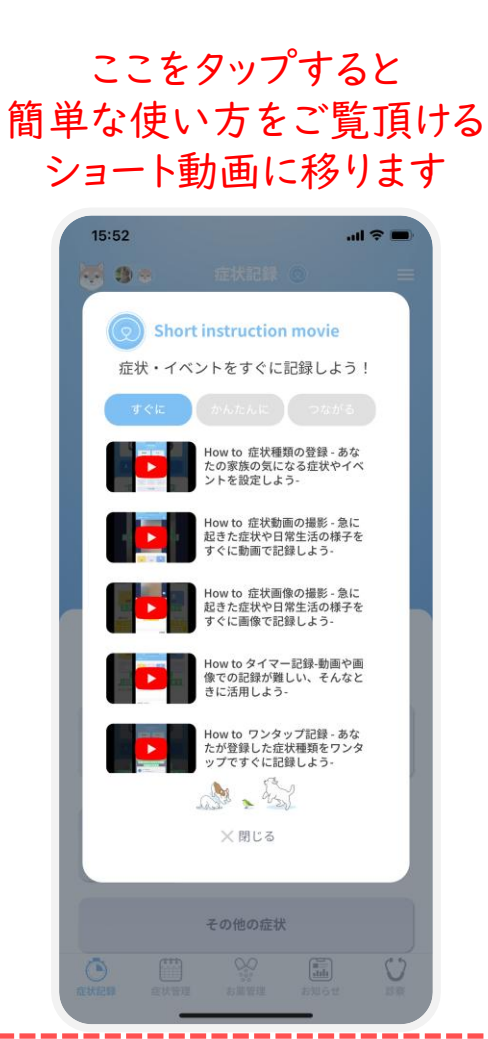

\_\_\_\_\_

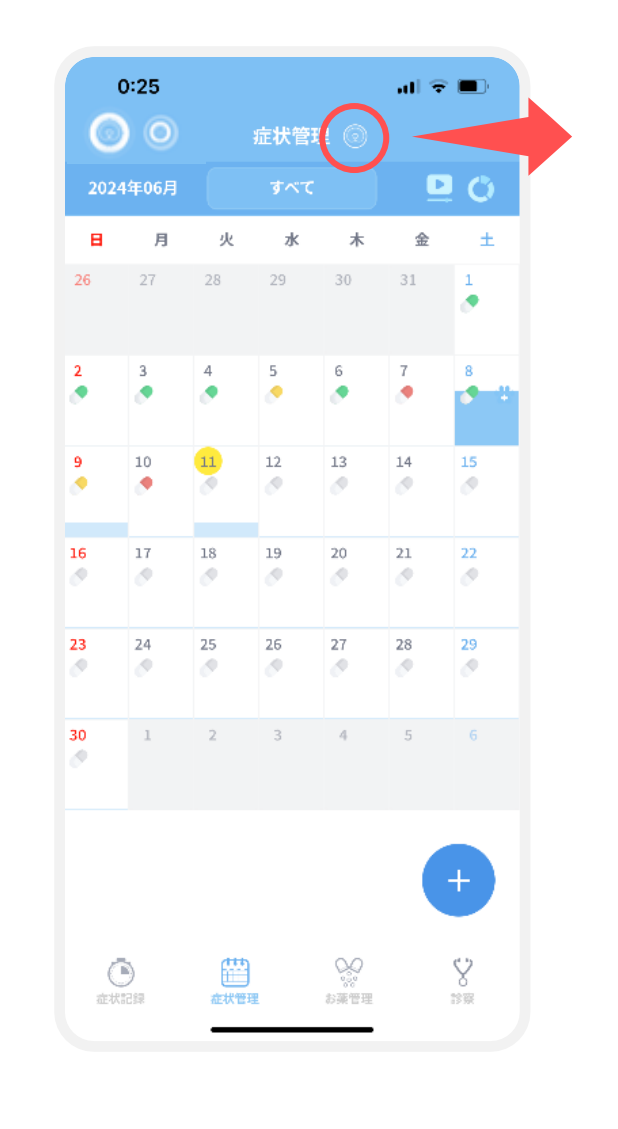

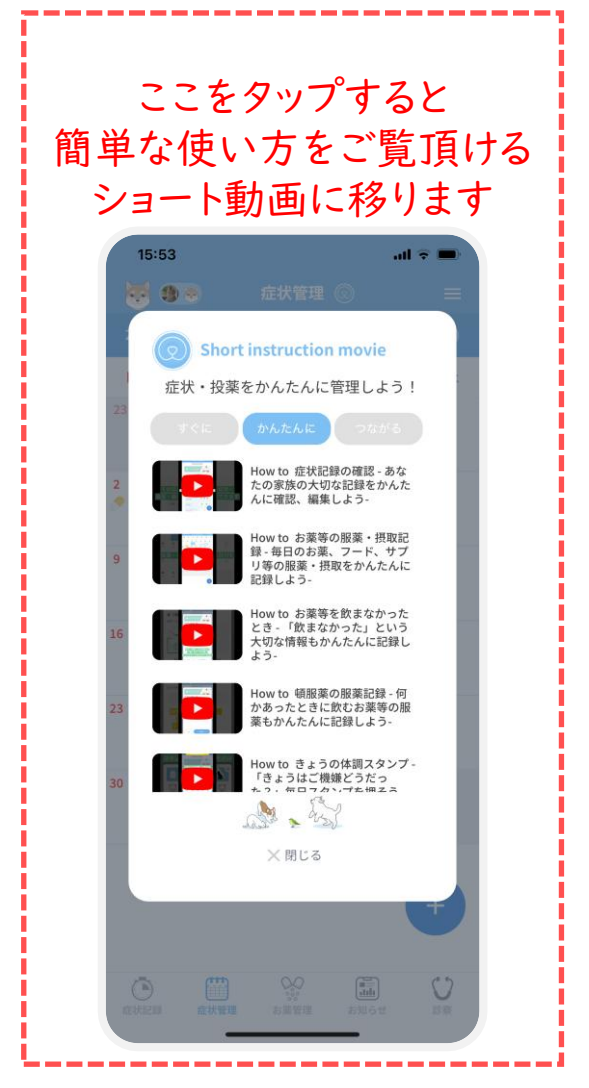

アプリ画面上の 😡 から簡単な使い方をご覧いただけるショート動画に移ります。

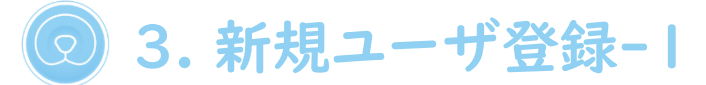

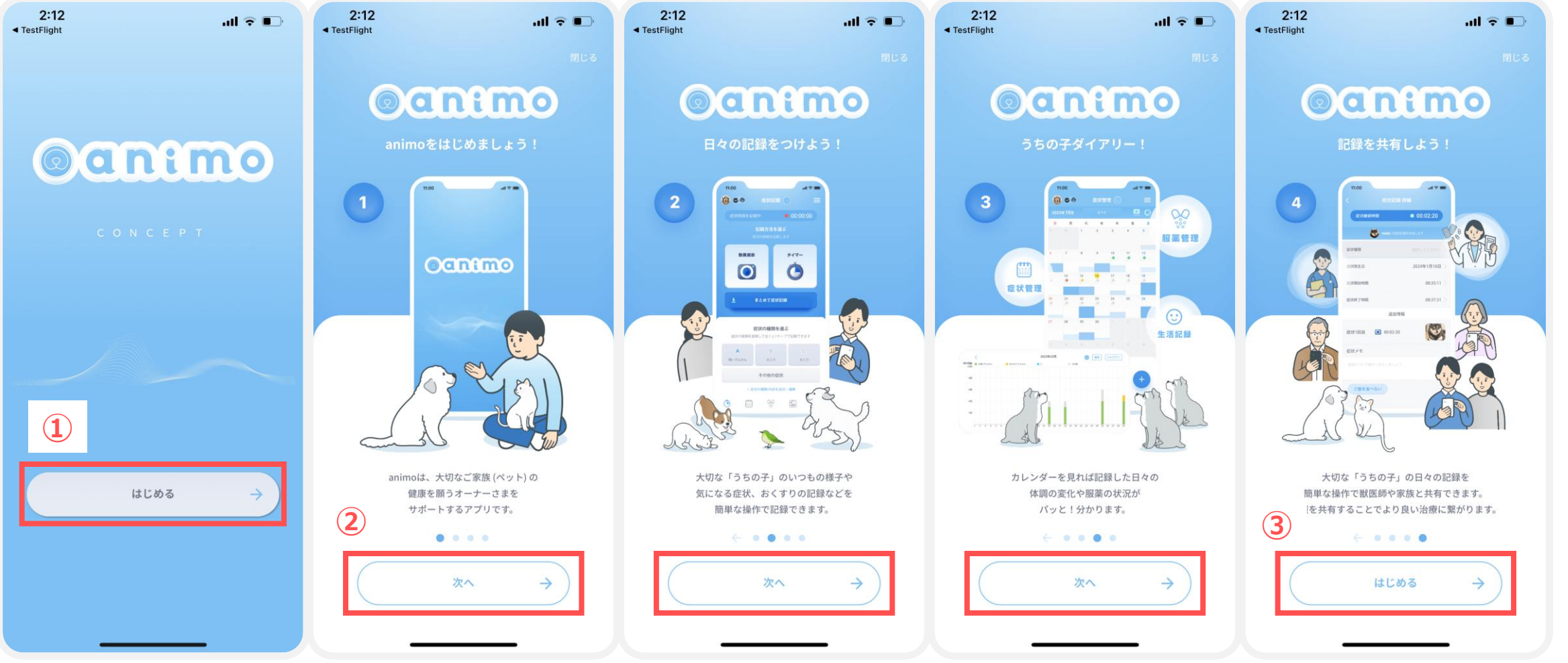

 アプリを立ち上げ 「はじめる」 をタップします

②アプリの紹介画面が表示されます。 各ページそれぞれ「次へ」をタップします ③紹介画面を確認したら「はじめる」をタップします

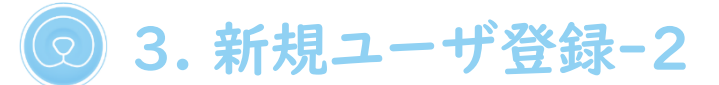

をタップします

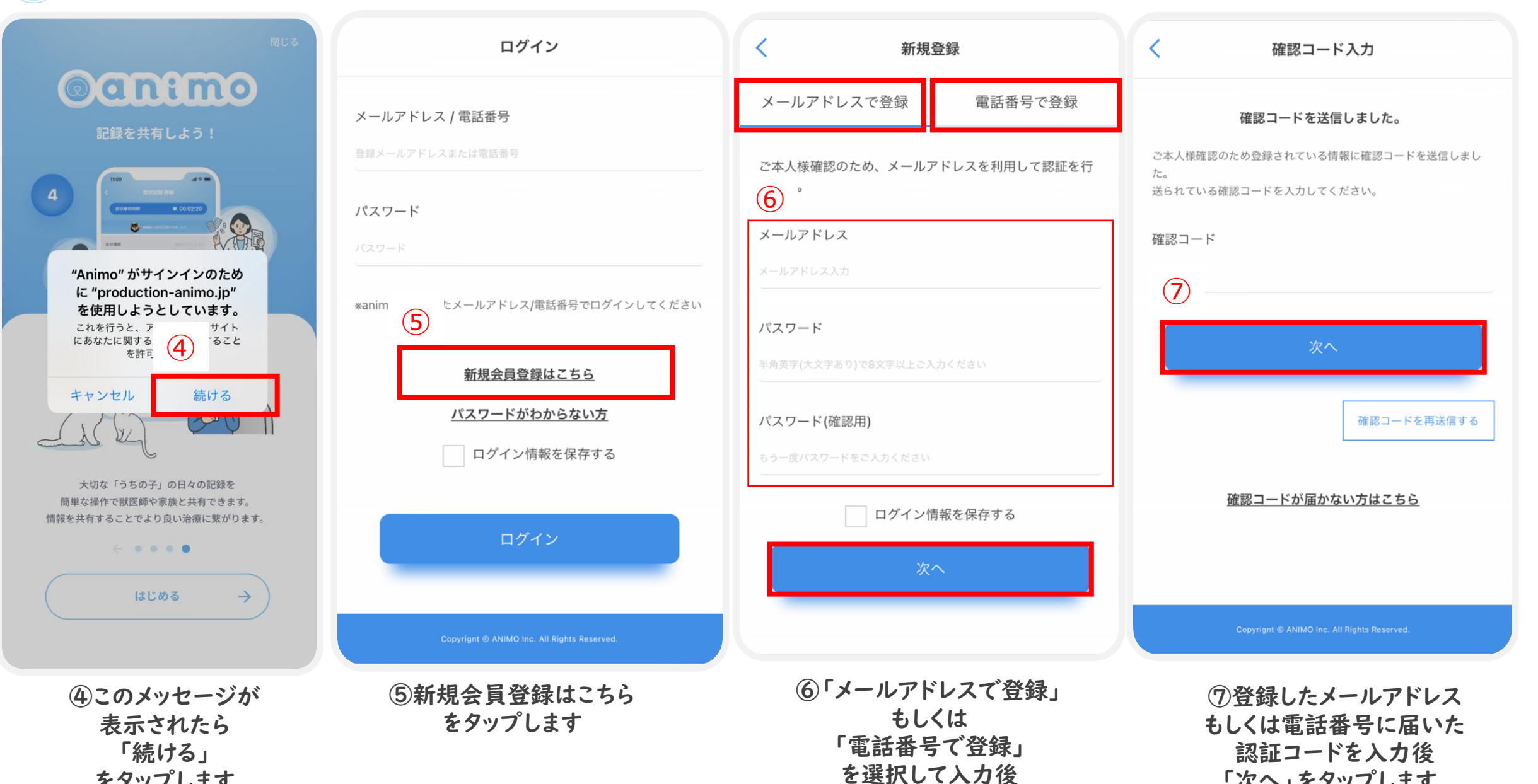

「次へ」をタップします。

「次へ」をタップします。

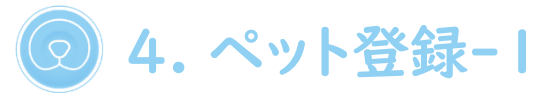

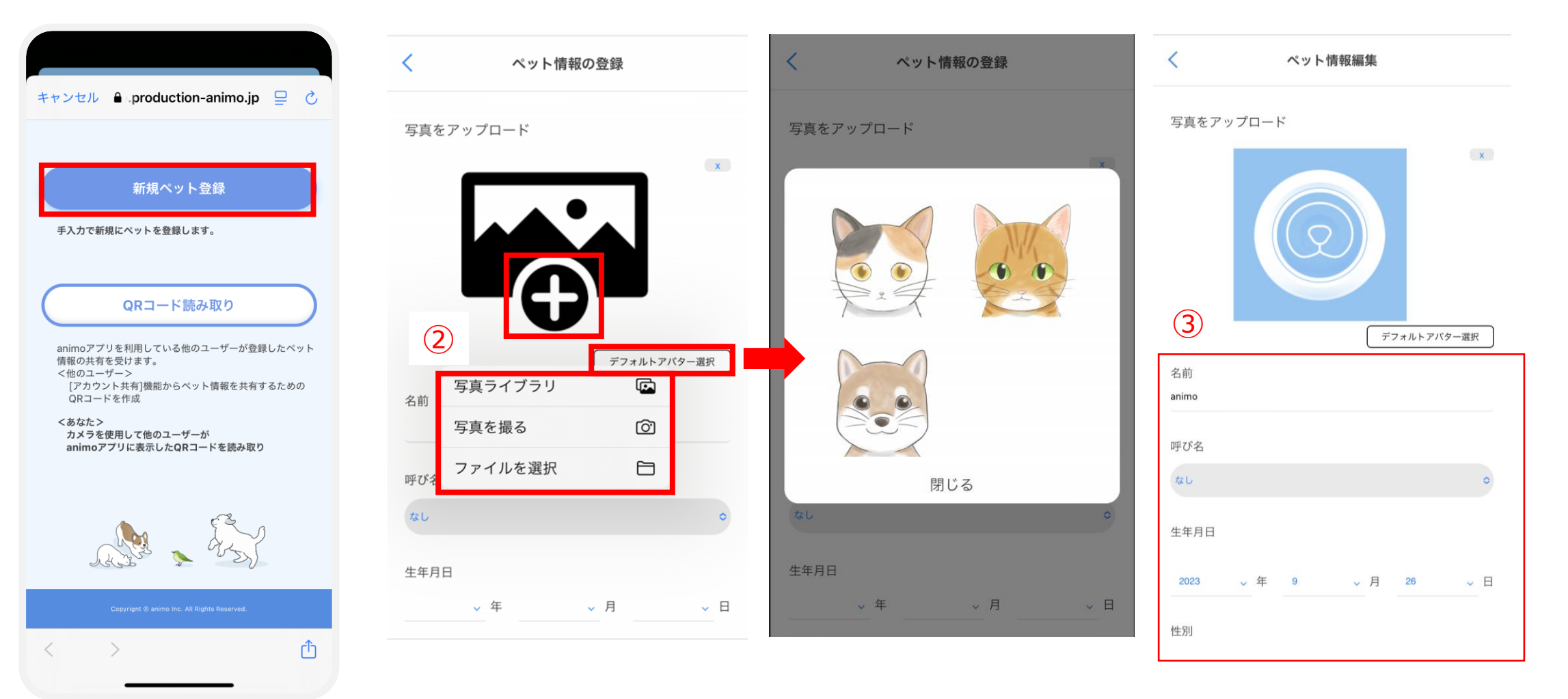

 ①ペットの情報を 登録します。
 [新規ペット登録]と
 [QRコード読み取り]の
 2つが選択可能

memo [QRコード読み取り]については [14.アカウント共有 -アカウン ト共有を受ける側①-]を参照 ②写真をアップロードの「+」をタップして、 ペットの写真を選択するか 「デフォルトアバター選択」を押して アバターを選択します。 ③名前、以下ペットの情報 を入力します

◎ 4.ペット登録-2

| ペット情報編集                                | く ペット情報の登録                                                                                                  | ユーザー情報登録                                        | ユーザー情報登録                                                 |
|----------------------------------------|----------------------------------------------------------------------------------------------------|-------------------------------------------------|----------------------------------------------------------|
| 性別<br>● 雄<br>④ 去勢<br>● 雌<br>● 避妊<br>種別 | 郵便番号 住所自動入力 都道府県 都道府県 市区町村                                                                                  | ペットさんの症状記録をされる方の情報を入力してくださ<br>い。<br>お名前<br>生年月日 | ペットさんの症状記録をされる方の情報を入力してくださ<br>い。<br>お名前<br>アニモ太郎<br>生年月日 |
| その他 ◇<br>品種<br>色<br>ペットの色を選択してください ◇   | 市区町村<br>特別な案内を受けた方<br>*動物病院やメーカーなどから特別な案内を受けた方は「6桁のコー<br>ド」を入力してください。ご案内を受けていない方は未入力で問題あ<br>りません。<br>6桁のコード | 、 年                                             | 1987 、年 2 、月 28 、日<br>完了                                 |
| 郵便番号<br><sup>郵使番号</sup>                | 5<br>完了                                                                                                    | Copyrignt © ANIMO Inc. All Rights Reserved.     | Copyrignt © ANIMO Inc. All Rights Reserved.              |
| ④すべての情報は任意です。                          | ⑤情報の入力が終わったら<br>「更新」をタップします。                                                                                | ⑥アプリを使って<br>ペットの症状を記録する方の<br>情報を入力します。          | ⑦「完了」<br>をタップします。                                        |

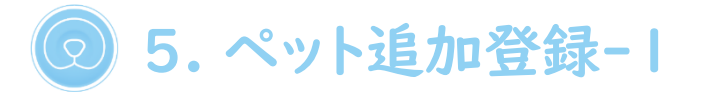

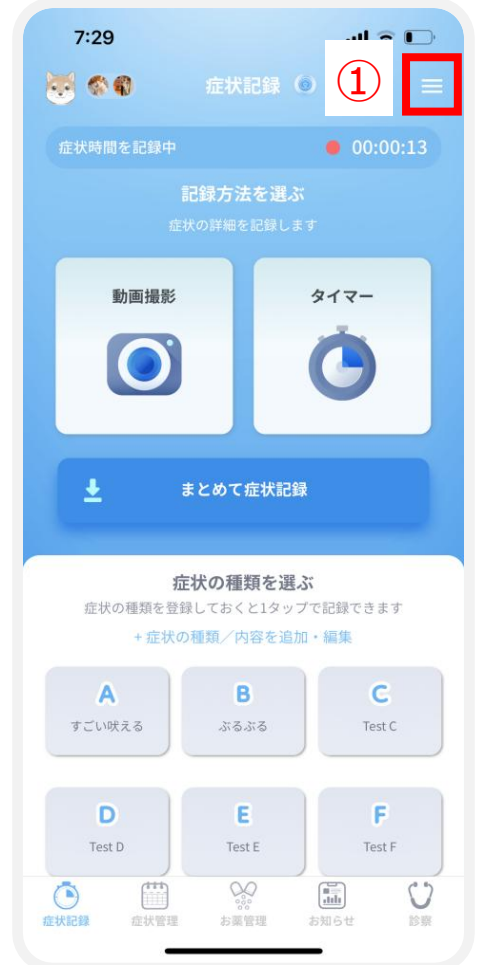

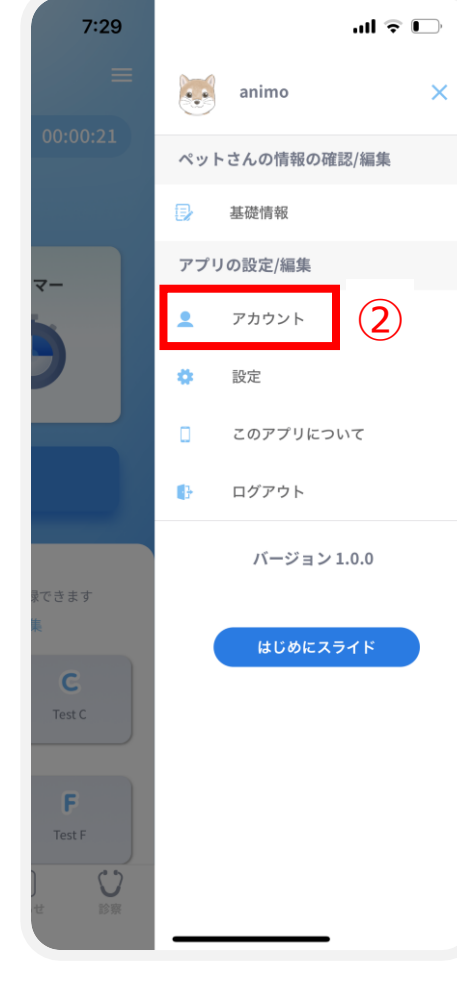

| 7:31               |                                       | al 🗘 🕞           |
|--------------------|---------------------------------------|------------------|
| <                  | アカウント情報                               |                  |
| animo 太郎さん         |                                       | >                |
| animo<br>0i#107月11 | 2024±01月01日                           | 3 +              |
| パスワードの変更           | ユーザー設定                                | >                |
| 家族招待               |                                       | >                |
| ペットさん追加            |                                       | >                |
| 症状の種類/内容を          | 追加·編集                                 | >                |
|                    | ····································· | 開け ひ<br>SM6tt 診療 |

|                              | 32                                                                         | - 10                   | ~ • |
|------------------------------|----------------------------------------------------------------------------|------------------------|-----|
| <                            | アカウント情報                                                                    | 报                      |     |
| animo 🖈                      | x郎さん                                                                       |                        |     |
|                              | 3 6 9                                                                      |                        | +   |
|                              |                                                                            |                        |     |
|                              | "Animo" がサインイ<br>に "production-ani<br>を使用しようとして                            | ンのため<br>mo.jp"<br>います。 |     |
| パスワ・                         | にあなたに関する情報を共行<br>を許可します。                                                   | ebサイト<br>有すること         | J   |
| パスワ-<br>家族招í                 | にあなたに関する情報を共<br>を許可します。                                                    | ebサイト<br>有すること<br>続ける  | 1   |
| パスワ・<br>家族招征<br>ペットさ         | にあなたに関する情報を共<br>を許可します。<br>キャンセル                                           | ebサイト<br>有すること<br>続ける  | 1   |
| パスワ-<br>家族招1<br>ペットさ<br>症状の種 | にれなけっと、アナウシャ<br>にあなたに関する情報を共<br>を許可します。<br>キャンセル<br>:<br>ん追加<br>類/内容を追加・編集 | eb サイト<br>有すること<br>続ける | 1   |
| パスワ-<br>家族招1<br>ペットさ<br>症状の種 | これを1,52、アナウを<br>にあなたに関する情報を共<br>を許可します。<br>キャンセル<br>たん追加<br>類/内容を追加・編集     | eb サイト<br>育すること<br>続ける | 1   |
| パスワ-<br>家族招<br>ペットさ<br>症状の種  | にあなたに関する情報を共<br>を許可します。<br>キャンセル<br>あん追加<br>類/内容を追加・編集                     | eb サイト<br>有すること<br>続ける |     |

| <    | ペット情    | 報の登録   |       |
|------|---------|--------|-------|
| 写真を  | アップロード  |        |       |
| 5    |         |        | x     |
|      |         | デフォルトア | バター選択 |
| 名前   | 写真ライブラリ |        |       |
|      | 写真を撮る   | 6      |       |
| 呼び名  | ファイルを選択 |        |       |
| なし   |         |        | 0     |
| 生年月日 | 3       |        |       |
|      | ~ 年     | ✓ 月    | ✓ 日   |

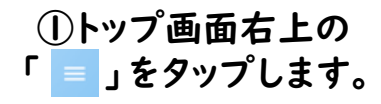

②メニュー画面から 「アカウント」 をタップします。 ③登録済ペットの右側に 表示される 「+」をタップします。

④「続ける」をタップします。

⑤[4.ペットの登録-1]の
 ②以降を参照し
 ペット情報を追加します。

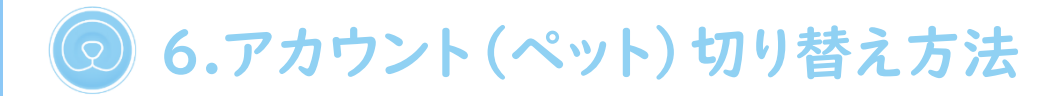

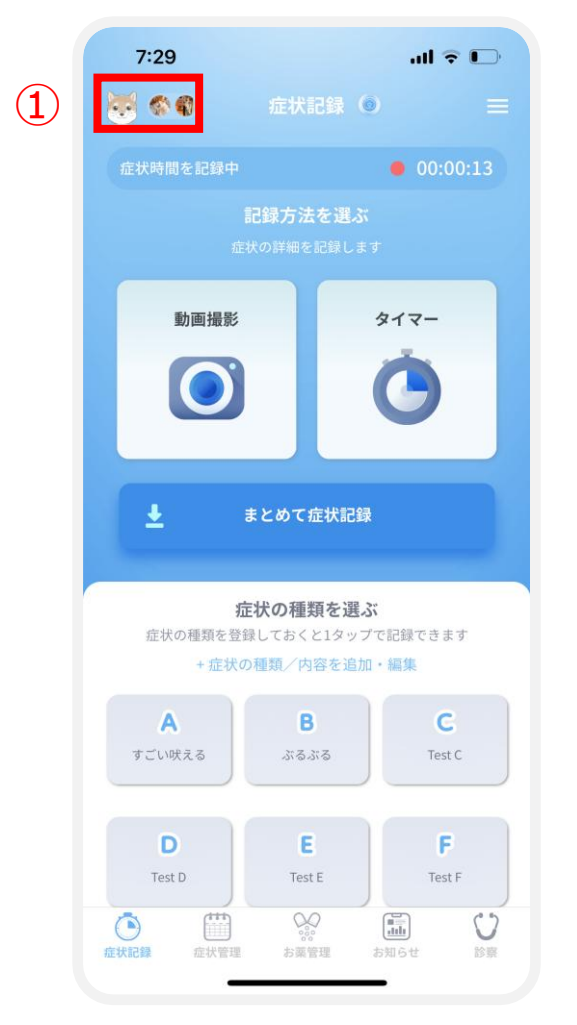

①トップ画面左上の 「ペットの写真/アバター」 をタップします。

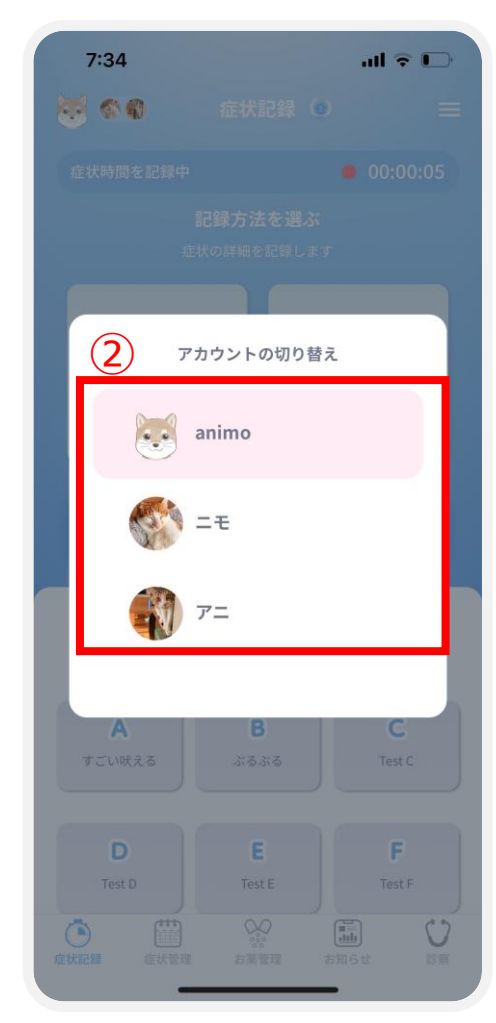

memo

ありません。

登録できるペットの数に制限は

②登録したペットが 表示されます。 切り替えたいペットの 名前をタップします。

😡 7.ペット基礎情報入力 --病歴

をタップします。

#### тето

「日本獣医学会疾患名用語集」(<u>https://ttjsvs.org/?v=top</u>)に登録されている疾患分類・病名が選択・登録できます。なお、選択・登録できる疾患・病名は定期的に追加および更新されます。
 「てんかん疾患」は獣医神経病専門医の監修のもと作成しています。

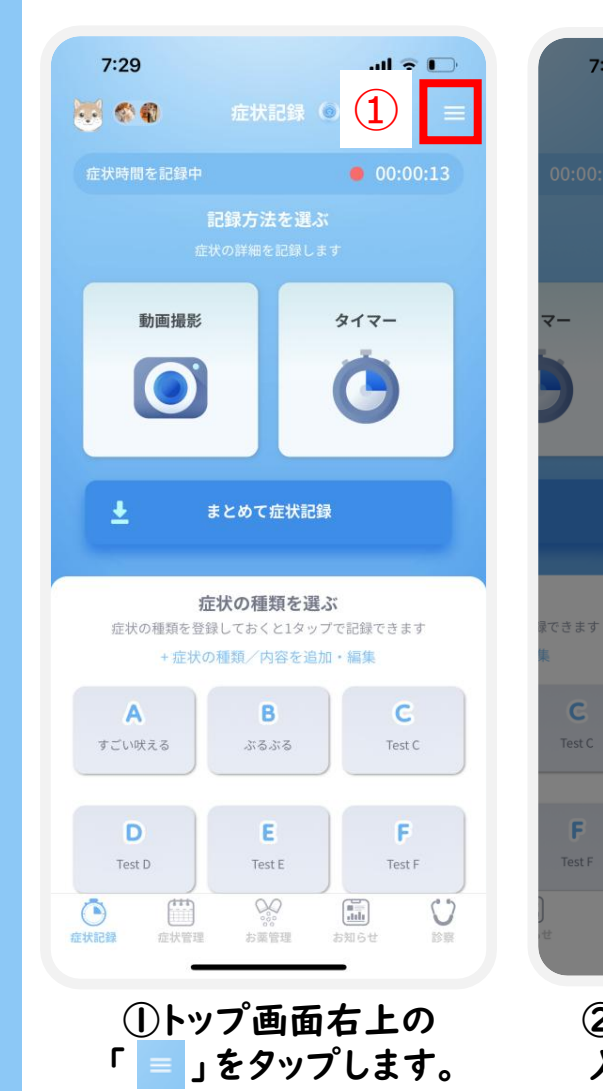

| 7:29                   | ⊂                                             | 7·29l 중 ⑦<br>3 基礎情報                           | 7:39 <b>,,,,,, , , , , , , , , , , , , , , , </b> | 7:39 <b>,Ⅲ ♀ 乎</b><br>く 基礎情報 |
|------------------------|-----------------------------------------------|-----------------------------------------------|---------------------------------------------------|------------------------------|
| ):00:21                | animo ×<br>ペットさんの情報の確認/編集                     | 病歴<br>アレルギー<br>予防接種<br>通院歴<br>病歴はまだ登録されていません。 | × <sub>病歴</sub> ④                                 | ★疾患分類                        |
| -                      | ○ 基礎情報<br>アブリの設定/編集                           |                                               | 疾患分類 未登録 〉                                        | てんかん疾患                       |
|                        | <ul> <li>アカウント</li> <li></li></ul>            |                                               |                                                   | 神経疾患 皮膚疾患                    |
|                        | <ul> <li>このアプリについて</li> <li>ログアウト</li> </ul>  |                                               |                                                   | 行動疾患                         |
| きます                    | バージョン1.0.0                                    |                                               |                                                   | 分からない<br>                    |
| <b>G</b><br>Test C     | はじめにスライド                                      |                                               |                                                   |                              |
| <b>F</b><br>fest F     |                                               |                                               |                                                   | 5                            |
| ○<br>診察                |                                               | <u>38,00</u>                                  | 禄仔                                                | [朱仔                          |
| ②メニ<br>入力<br>表示<br>確認( | ニュー画面上部に<br>したいペット名が<br>されていることを<br>したら「基礎情報」 | ③「病歴」のタブをタップして、<br>右下の「追加」をタップします。            | ④「疾患分類 未登録」を<br>タップします。                           | ⑤「疾患分類」を選択して<br>「保存」をタップします。 |

7.ペット基礎情報入力 –病歴

#### тето

- 「日本獣医学会疾患名用語集」(https://ttjsvs.org/?v=top)に登録されている疾患分類・病 名が選択・登録できます。なお、選択・登録できる疾患・病名は定期的に追加および更新されます。 - 「てんかん疾患」は獣医神経病専門医の監修のもと作成しています。

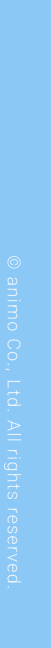

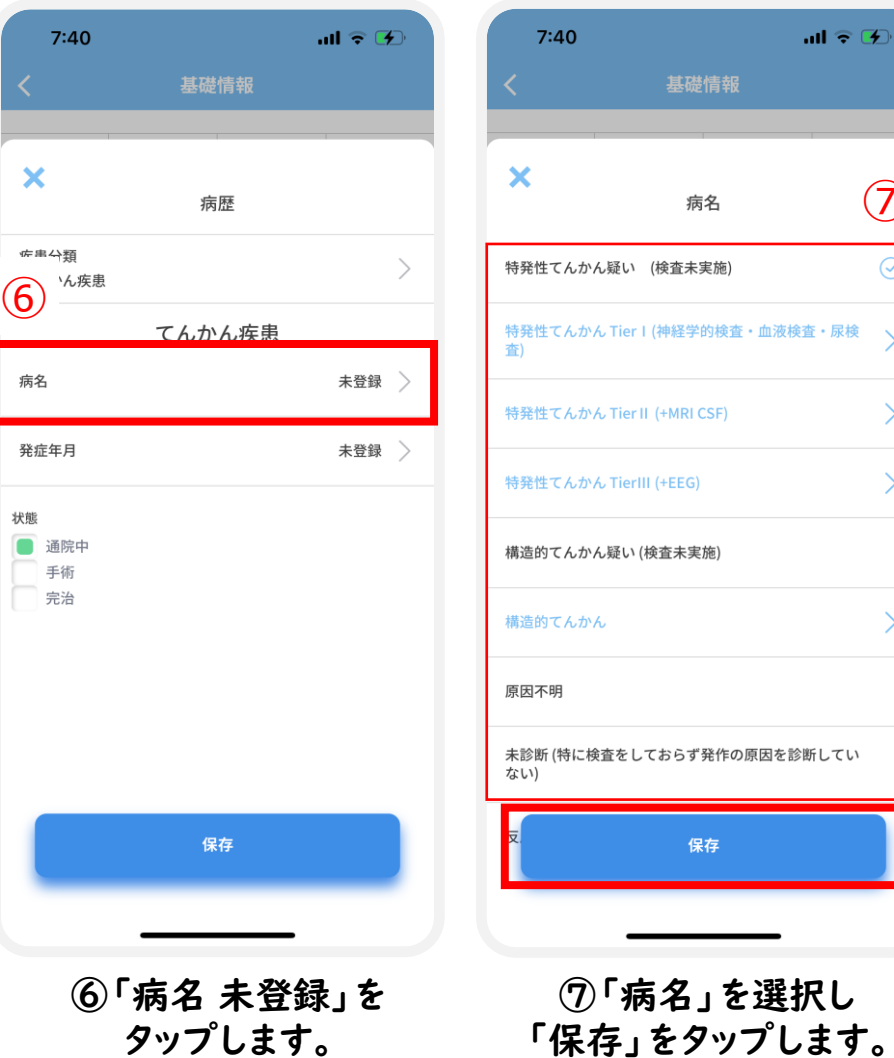

| 0                     | al 🗟 🏵             | 7:4             |
|-----------------------|--------------------|-----------------|
| 基礎情報                  |                    | <               |
| + 5                   |                    | ×               |
| 病名                    |                    | 疾患分類            |
| んかん疑い (検査未実施)         | $\bigcirc$         | てんかん            |
| んかん Tier I (神経学的検査・血液 | <sup>検査・尿検</sup> > | 病名              |
| んかん Tier II(+MRI CSF) | >                  | 特発性で            |
| んかん TierIII (+EEG)    | >                  |                 |
| んかん疑い (検査未実施)         |                    | 状態<br>通院・<br>手術 |
| んかん                   | >                  | 完治              |
|                       |                    | <u>キャンセ</u>     |
| 寺に検査をしておらず発作の原因を      | 診断してい              |                 |
| 保存                    |                    | 2               |
|                       |                    |                 |
| ⑦「病名」を選               | 択し                 | (8)             |

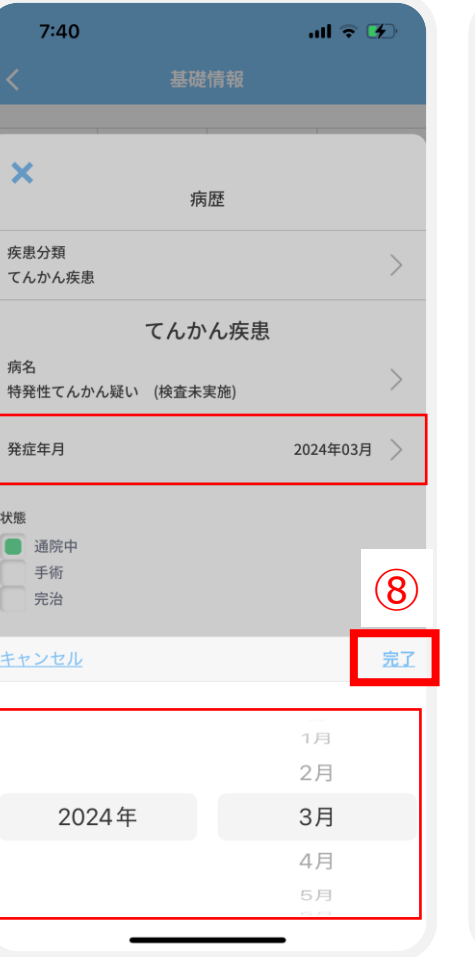

⑧「発症年月」をタップし 入力後 「完了」をタップします。

| 7:40                           |         | ull 🕈 🗭    |
|--------------------------------|---------|------------|
| <                              | 基礎情報    |            |
|                                |         |            |
| ×                              | 病歴      |            |
| 疾患分類<br>てんかん疾患                 |         | >          |
|                                | てんかん疾患  |            |
| 病名<br>特発性てんかん疑い                | (検査未実施) | >          |
| 発症年月                           |         | 2024年03月 〉 |
| <b>状態</b><br>● 通院中<br>手術<br>完治 |         |            |
| 9                              |         |            |
|                                | 保存      |            |
|                                |         |            |

⑨「状態」を選択し 「保存」をタップします。

| 7:40           |                       |                      | ul 🕈 🚱 |
|----------------|-----------------------|----------------------|--------|
| <              | 基礎                    | 情報                   |        |
| 病歴             | アレルギー                 | 予防接種                 | 通院歴    |
| てんかん疾患         |                       |                      | (10)   |
| 通院中 特発<br>2024 | 性てんかん疑い<br> 年03月(発症年齢 | (検査未実施)<br>3:0歳から1歳ま | r;) >  |
|                | 破棄                    | する                   |        |
|                |                       |                      |        |
|                |                       |                      |        |
|                |                       |                      |        |
|                |                       |                      |        |
|                |                       |                      |        |

10「病歴」に入力した 「病名」「発症年月」「状 態」が表示されます。

## 😡 7.ペット基礎情報入力 アレルギー

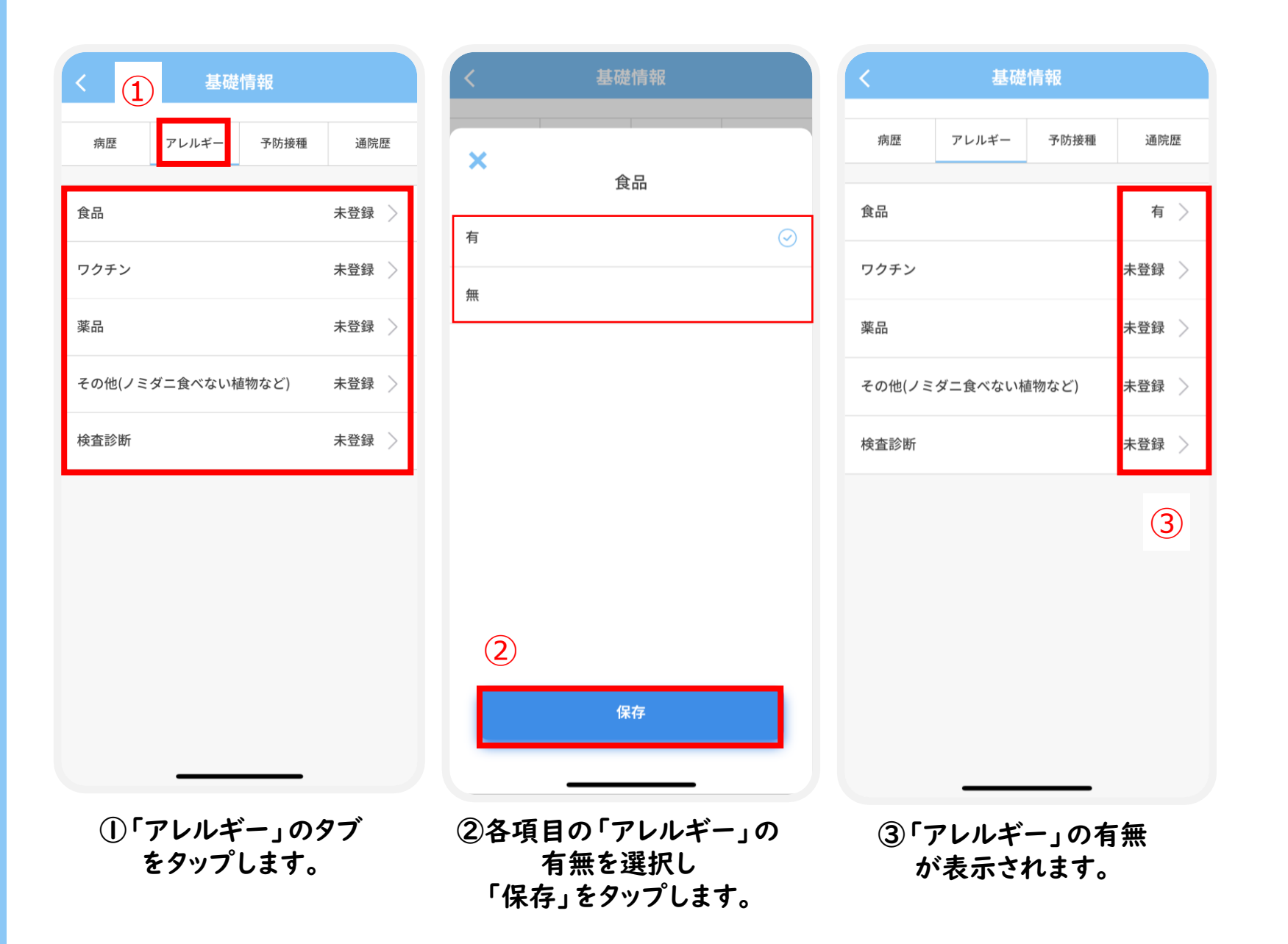

# ◎ 7.ペット基礎情報入力 –予防接種

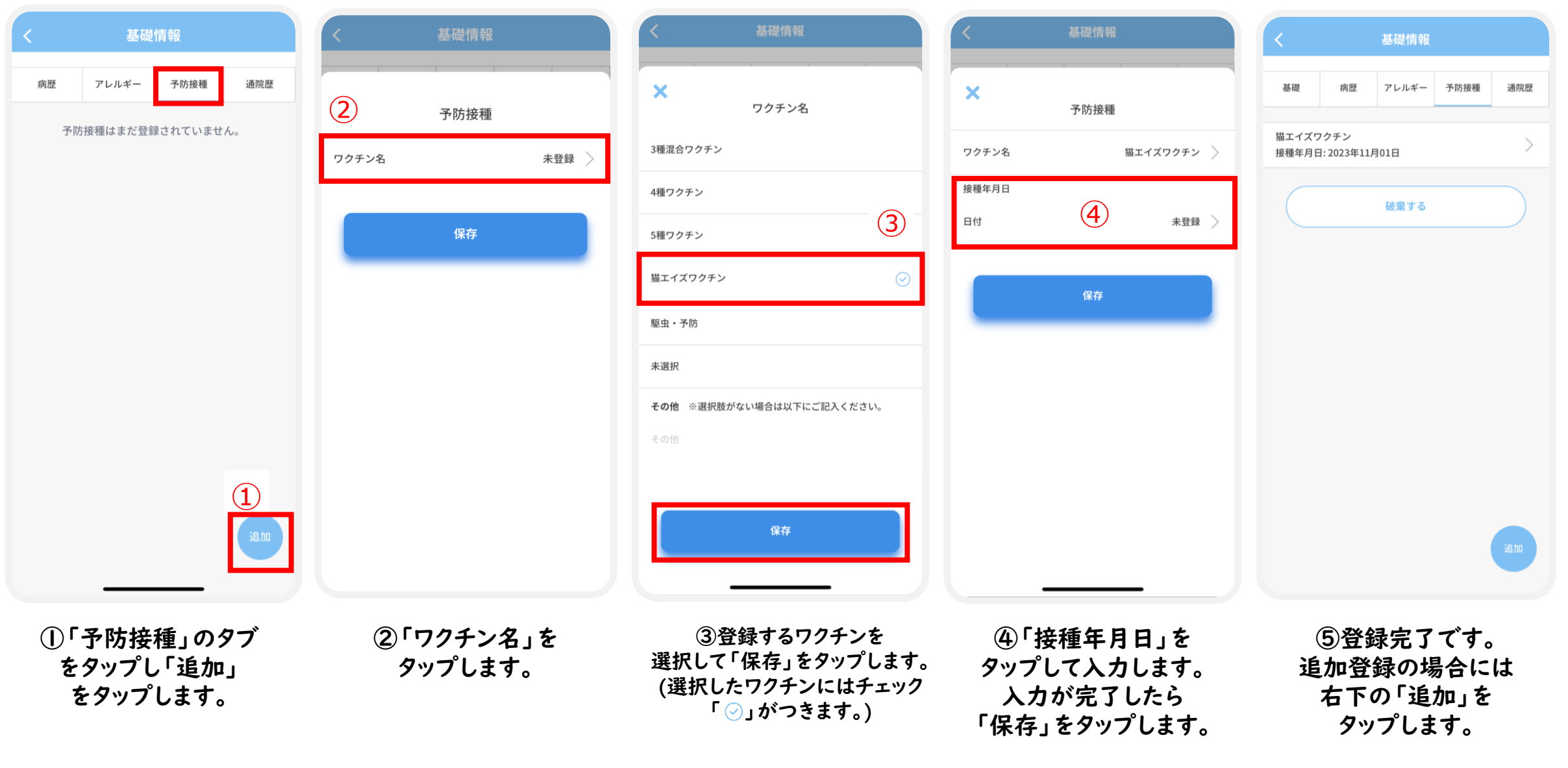

### ◎ 7.ペット基礎情報入力 –通院歴

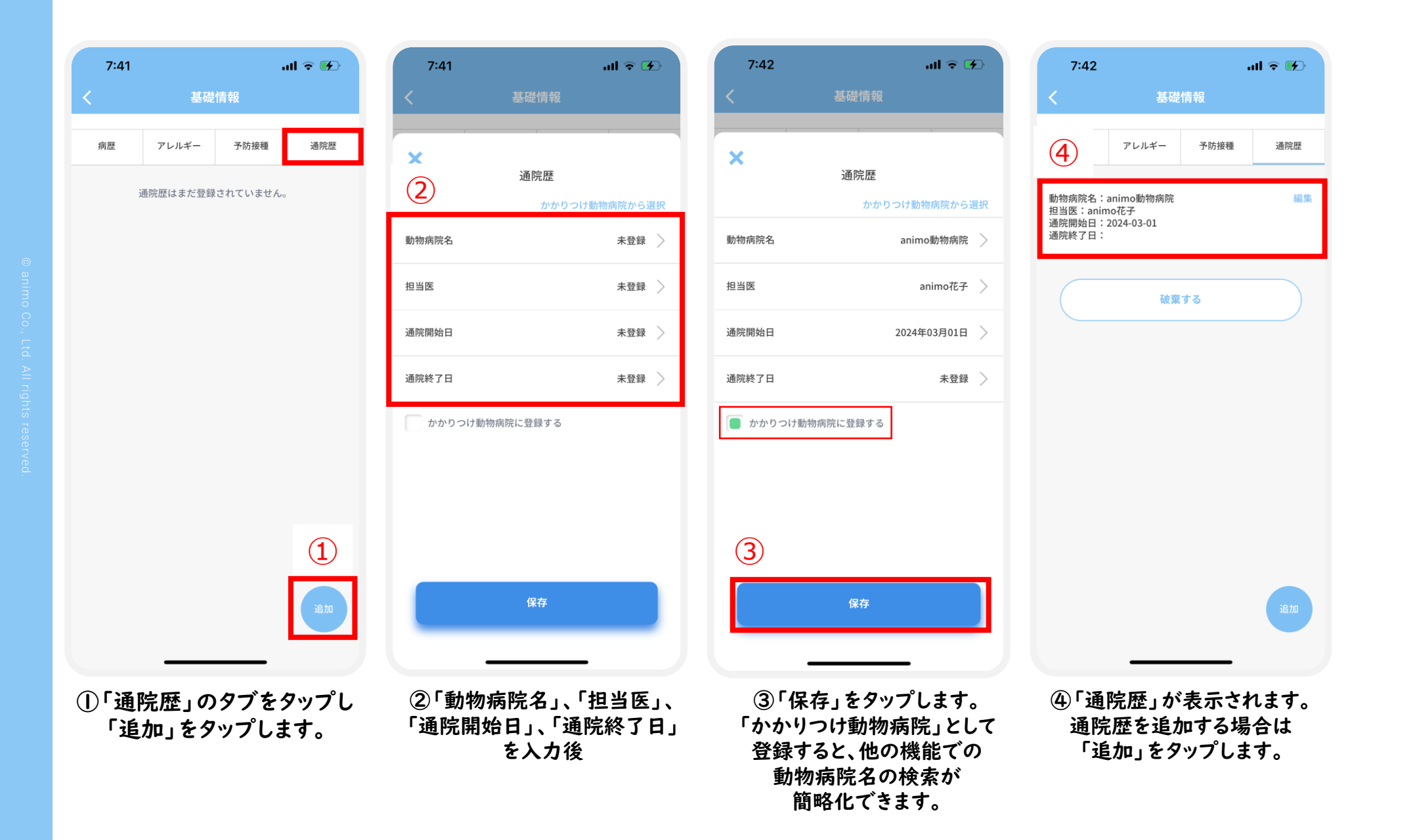

| <b>②</b> 8.症状記録・                                                    | 閲覧症状の種類シ                                                            | ′ョートカット登録-Ⅰ                                                                       | тето                                                                                                    | confidentia                                                                                       |
|---------------------------------------------------------------------|---------------------------------------------------------------------|-----------------------------------------------------------------------------------|----------------------------------------------------------------------------------------------------|---------------------------------------------------------------------------------------------------|
|                                                                     |                                                                     |                                                                                   | - <u>[病歴</u> ]で登録した病名もし<br>( <u>https://ttjsvs.org/?</u> )                                                                           | くは「日本獣医学会疾患名用語集」<br><u>r=top</u> )の全病名から選択可能                                                      |
| 8:46tl ♀ ■)<br>苓 � ✿ 症状記録 ◎ =                                       | 8:46 .ul २ ■)<br>く 症状管理                                             | 8:46 .ul マ ■)<br>く 症状種類を編集                                                        | 8:46 .nl ♀ ■<br>く 症状分類を選択                                                                                                    | 8:47 <b>,川 ♀ ■</b> )<br>く 症状管理                                                                    |
| 症状時間を記録中<br>記録方法を選ぶ                                                 | imeoの症状記録を作成します<br>類記録ショートカット                                       | <ul> <li>animoの症状記録を作成します</li> <li>症状の種類ショートカット名</li> <li>3</li> </ul>            | animoの症状記録を作成します                                                                                                    | animoの症状記録を作成します<br>症状の種類記録ショートカット                                                                |
| 症状の詳細を記録します<br>動画撮影 タイマー                                            |                                                                     | ituna/                                                                            | 分からない                                                                                                    | 変更した症状は、既に登録済みの症状記録にも反映<br>す。        A けいれん                                                       |
|                                                                     | B 症状の状態を入力してください(右腕痙攣など)     >       C 症状の状態を入力してください(右腕痙攣など)     > | 次^                                                                                | 焦点(起始)発作     >       全般(起始)発作(けいれん性)     >                                                                                           | <b>症状分類:分からない</b><br><b>B</b> 症状の状態を入力してください(右脳症攣など)                                              |
| ★ まとめて症状記録                                                          | + 症状の種類を追加する                                                        |                                                                                   | 全般(起始)発作(非けいれん性)     >       全般(起始)発作     >                                                                                          | C 症状の状態を入力してください(右腕度攣など)                                                                          |
|                                                                     | 完了                                                                  |                                                                                   | 分類不能                                                                                                    | + 症状の種類を追加する<br>- 症状の種類をクリア・削除する                                                                  |
| A         B         G           #λλ         #λλ         #λλ         |                                                                     |                                                                                   |                                                                                                    | 完了                                                                                                |
| その他の症状                                                              |                                                                     | ABC     ま     や     ら       (i)     (i)     (i)     (i)       (i)     (i)     (i) | 完7                                                                                                    |                                                                                                   |
|                                                                     |                                                                     |                                                                                   |                                                                                                    |                                                                                                   |
| ①トップ画面の<br>「+症状の種類/内容を<br>追加・編集」もしくは<br>未入力状態のA/B/Cボタンを<br>をタップします。 | ②症状記録のショートカット<br>を登録するフィールド<br>(この場合はA)を<br>タップします。                 | ③登録したい症状名を<br>ご自身が分かりやすい<br>単語で入力し<br>「次へ」をタップします。                                | <ul> <li>④症状分類を選択し</li> <li>「完了」をタップします。</li> <li>(基本的には獣医師の診察前の段階では</li> <li>「分からない」の選択し、診察後に獣医師</li> <li>診断病名を登録する流れです)</li> </ul> | ⑤症状名と分類が登録されます。<br>続けて入力する場合は<br>B以下をタップし入力します。<br>また、「+症状の種類を追加する」を<br>タップすることで最大6個まで<br>登録可能です。 |

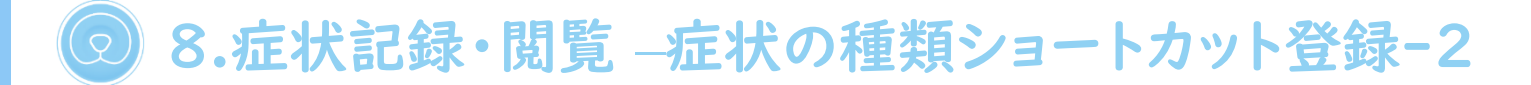

| ★ 症状管理 ★ 前回の症状記録を作成します ★ 市内の症状記録を作成します ● 前回の症状記録を作成します ● 症状の種類配録ショートカット 要更した症状は、既に登録済みの症状記録にも反映されます。 ● 症状分類:分からない ● まごく咲える ● まごく咲える ● 症状分類:分からない ● これの音楽を追加する ● 症状の種類を追加する ● 症状の種類をクリア・削除する ● 近く ● 方の                                                                                                    | 8:48                                        | ul 🗟 🗖  |
|----------------------------------------------------------------------------------------------------|---------------------------------------------|---------|
| Aimoの症状記録を作成します       症状の種類記録ショートカット     変更した症状は、既に登録済みの症状記録にも反映されま     ざ。       A けいれん       た状分類:分からない       た状分類:分からない       た状分類:分からない       た状分類:分からない       た状分類:分からない       た状分類:分からない       た状分類:分からない       た状の種類を追加する       一症状の種類を追加する       正状の種類を迫加する       正状の種類を迫加する       正状の種類を迫加する       正状の種類を迫加する       正状の種類を迫加する       正代の種類を迫加する       正代の種類を迫加する       正代の種類を迫加する       正代の種類を迫加する       正代の種類を迫加する       正代の種類をクリア・削除する       氏 | く症状管理                                       |         |
| <ul> <li>症状の種類記録ショートカット<br/>変更した症状は、既に登録済みの症状記録にも反映されま<br/>。</li> <li>A けいれん 〉</li> <li>症状分類:分からない</li> <li>B すごく吠える 〉</li> <li>症状分類:分からない</li> <li>こ 落ち着きがない 〉</li> <li>症状の種類を追加する <ul> <li>症状の種類を追加する</li> <li>症状の種類を追加する</li> <li>症状の種類を追加する</li> <li>症状の種類を追加する</li> <li>症状の種類を追加する</li> <li>症状の種類を追加する</li> <li>症状の種類を追加する</li> <li>症状の種類を追加する</li> </ul> </li> </ul>                                                                               | <b>animo</b> の症状記録を作成                       | 〕します    |
| <ul> <li>A itvttん</li> <li>注         注</li></ul>                                                                                                    | 症状の種類記録ショートカット<br>変更した症状は、既に登録済みの症状記録<br>す。 | にも反映されま |
| <ul> <li>症状分類:分からない</li> <li>B すごく吠える</li> <li>症状分類:分からない</li> <li>こ 落ち着きがない</li> <li>ご</li> <li>症状の種類を追加する</li> <li>症状の種類を追加する</li> <li>症状の種類を追加する</li> <li>症状の種類を追加する</li> <li>症状の種類を追加する</li> <li>症状の種類を追加する</li> <li>(6)</li> </ul>                                                                                                    | A けいれん                                      | >       |
| B すごく吠える 〉<br>症状分類:分からない<br>C 落ち着きがない 〉<br>症状分類:分からない<br>・症状の種類を追加する<br>-症状の種類を追加する<br>(6)                                                                                                    | 症状分類:分からない                                  |         |
| <ul> <li>症状分類:分からない</li> <li>こ 落ち着きかない</li> <li>ご 茶5着きかない</li> <li>ご 茶5名</li> <li>症状の種類を追加する</li> <li>- 症状の種類をクリア・削除する</li> <li>(6)</li> <li>(7) にの種類を<br/>(けいれん)</li> </ul>                                                                                                    | B すごく吠える                                    | >       |
| C 落ち着きがない       ()         症状分類:分からない       ()         + 症状の種類を追加する       ()         - 症状の種類をクリア・削除する       ()         定式の種類をクリア・削除する       ()         定式の種類をクリア・削除する       ()                                                                                                    | 症状分類:分からない                                  |         |
| 症状分類:分からない + 症状の種類を追加する - 症状の種類をクリア・削除する 6 6 7                                                                                                    | C 落ち着きがない                                   | >       |
| + 症状の種類を追加する - 症状の種類をクリア・削除する 6 7 7 7 7 7 7 7 7 7 7 7 7 7 7 7 7 7 7                                                                                                    | 症状分類:分からない                                  |         |
| 完7                                                                                                    | + 症状の種類を追加する<br>- 症状の種類をクリア・削除する            | 6       |
|                                                                                                    | 完7                                          |         |
|                                                                                                    |                                             |         |

⑥症状の入力が終わったら 「完了」をタップします。 ⑦登録が完了すると トップ画面に 表示されます。

confidential

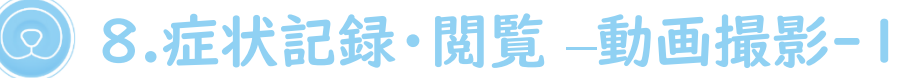

「投薬」をタップします。

(動画撮影は継続します)

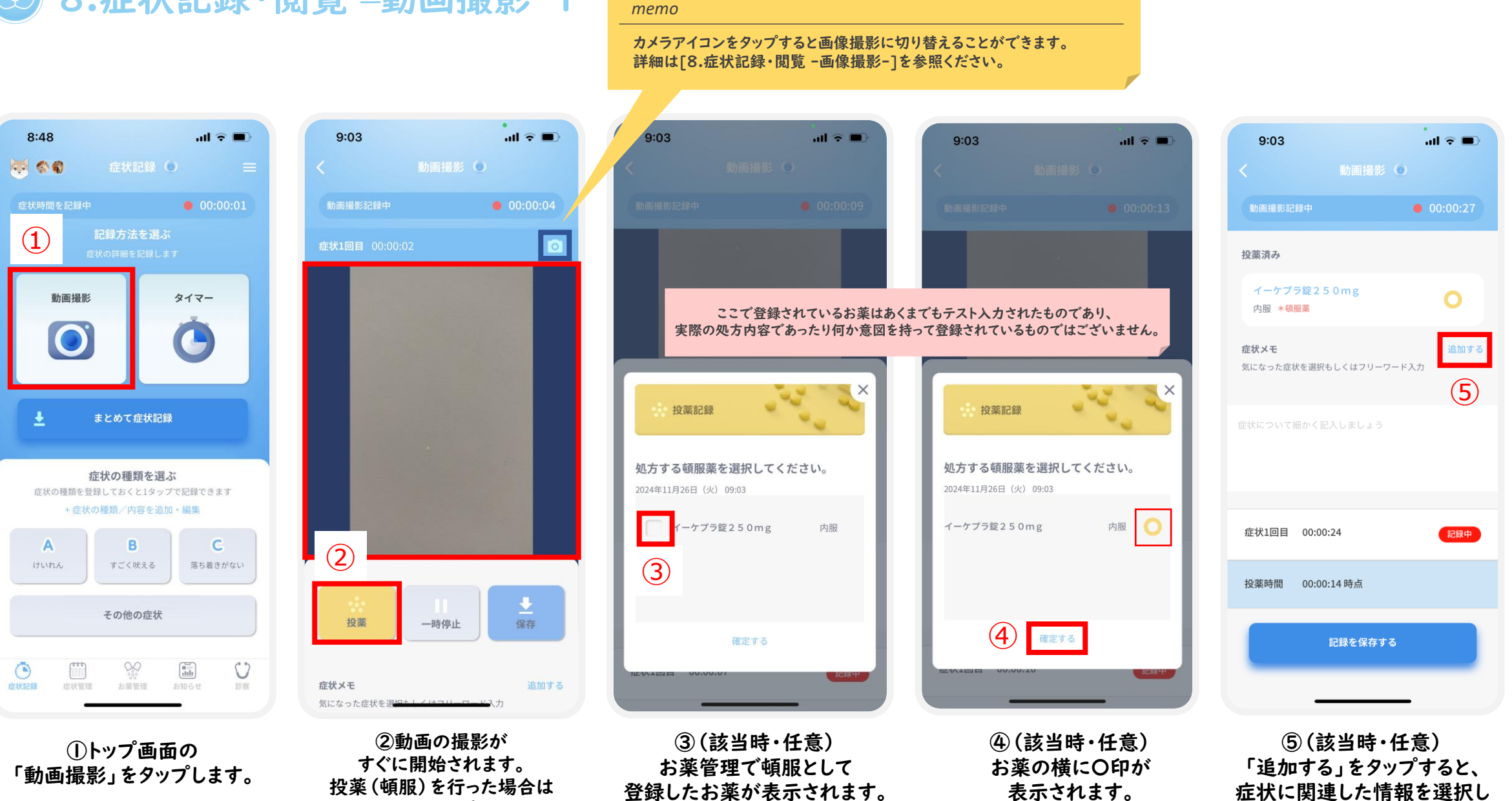

投与したお薬をタップします。

て入力することができます。

「確定する」をタップします。

20

.ul 🕆 🔳

# S.症状記録·閲覧 –動画撮影−2

memo 「病歴]で登録した病名に関連した選択肢が表示されます。 例:病歴で「てんかん疾患」を登録した場合 →発作後兆候(発作症状の後に続いて見られる症状)の代表例 .ul 🗢 🔳 all 🕆 🔳 9:04 9:05 9:05 例:病歴で「行動疾患」を登録した場合 動画撮影 💿 →異常行動の原因となる代表例 🌉 animoの症状記録を作成します (9) • 00:01:06 症状継続時間 00:00:15 こちらの情報入力の必要性や詳細、ご不明点があればにanimoの紹介を 受けた獣医師に相談してください。 (8) A:けいれん animo の症状記録を作成します イーケプラ錠250mg 0 内服 \*頓服薬 (6) B:すごく吠える 症状種類 症状メモ ×  $\times$ 症状メモ 症状メモ 追加する てんかん疾患 てんかん疾患 C:落ち着きがない 気になった症状を選択もしくはフリーワード入力 症状発生日 2024年11月26日 食欲が増す 食欲が増す (ずっと眠る、眠そう )(見当識障害) その他 症状開始時間 09:04:45 のどが渇く のどが渇く + 症状の種類を追加する 落ち着かない様子 落ち着かない様子 症状終了時間 09:05:00 > テスト (6) ずっと眠る、眠そう 🧹 ずっと眠る、眠そう 追加情報 見当識障害 ✓ 見当識障害 運動障害 運動障害 症状1回目 💽 00:00:12 獣医師共有 症状1回目 00:01:04 記録中 異常行動(攻撃的な行動など) 異常行動(攻撃的な行動など) (6) 失明 投薬時間 00:00:03 時点 失明 (7)00:00:14 時点 確定する 確定する イーケプラ錠250mg 投薬記録 記録を保存する 内服 \*頓服薬 症状メモ

⑥(該当時・任意)症状に関連した情報を選択・自由入力できます。 ⑦全ての入力が完了したら、スクロールして「記録を保存する」をタップします。 ⑨症状種類を選択します。

⑧症状種類をタップします。

8.症状記録·閲覧 -動画撮影-3

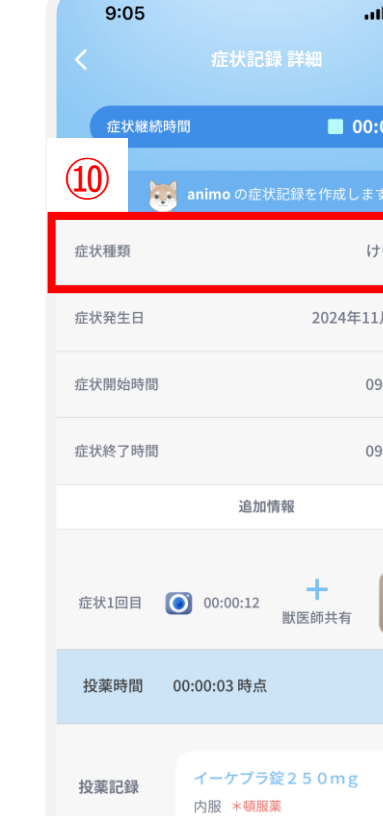

症状メモ

| .ul ≎ ■               | 9:05        |                     |          | 9:05            |
|-----------------------|-------------|---------------------|----------|-----------------|
|                       |             | 症状記録 詳細             |          | く症状             |
| 00:00:15              | 症状継続時間      |                     | 00:00:15 | 症状継続時間          |
| F成します                 | 👼 ani       | imo の症状 (11)        | ,ます      | animo Ø         |
| けいれん ><br>24年11月26日 > | 症状1回目 🚺 (   | 00:00:12<br>獣医師共社   | h        | 症状1回目 💽 00:00:1 |
| 09:04:45 >            | 投薬時間 00:00  | ):03 時点             |          | 投來時間 00.00.02 時 |
| 09:05:00 >            | 投薬記録 イ<br>内 | ーケプラ錠250m<br>服 *頓服薬 | g 💽      | この動画を獣医         |
|                       | 症状メモ        |                     |          | キャンセル           |
| 共有                    | テスト         |                     |          | テスト             |
| <sup>mg</sup> O       | ずっと眠る、眠     | そう 見当識障害            |          | ずっと眠る、眠そう       |
| _                     | _           | 記録を保存する             |          | 記録              |

| 9:05             | all 🔶 🗖    | Þ | 9:05  |                         |
|------------------|------------|---|-------|-------------------------|
|                  |            |   |       | 症状記録                    |
|                  |            |   | 症状継続時 | 寺間                      |
| <b>inimo</b> の症状 |            |   | E     | <b>animo</b> の症れ        |
| 症状1回目 💽 00:00:12 | + 獣医師共有    |   | 投薬時間  | 00:00:03 時点             |
| 投寒時間 00.00.03時占  |            |   | 投薬記録  | イーケプラ<br>内服 * <b>頓服</b> |
| この動画を獣医師(        | こ共有しますか?   |   | 症状メモ  |                         |
| キャンセル            | 共有         |   | テスト   |                         |
| 定状メモ             | <u>(1)</u> |   |       |                         |
| FZF              |            |   | ずっと眠る | 、眠そう                    |
|                  |            | L |       | 記録を係                    |
| 記録を保             | ·存する       |   |       |                         |
|                  |            |   |       |                         |

12「記録を保存する」 をタップします。

記録を保存する

al 🗢 🔳

0

(12)

00:00:15

animo の症状記録を作成します

イーケプラ錠250mg

内服 \*頓服薬

ずっと眠る、眠そう)(見当識障害)

|      | 9:05            |                        |                       |      | all 🗟     |    |
|------|-----------------|------------------------|-----------------------|------|-----------|----|
| 8    | -               |                        |                       |      |           |    |
| 2024 |                 |                        |                       |      |           |    |
| B    | 月               | 火                      | 水                     | *    | 金         | ±  |
| 27   |                 |                        |                       |      | 1         |    |
| 3    | 4               | 5                      | 6                     | 7    | 8         |    |
| 10   | 11              | 12                     | 13                    | 14   | 15        |    |
| 17   | 18              | 19                     | 20                    | 21   | 22        |    |
| 24   | 25              | 26                     | 27                    | 28   | 29        |    |
| ĺ    | 3               | 3                      | 4                     | 5    | 6         | ÿ  |
|      | <b>症</b><br>202 | <b>伏記録カ</b><br>4年11月20 | <b>追加さ</b> ;<br>5日(火) | れました |           |    |
|      | 閉し              | じる                     |                       |      |           |    |
| 症状起  | 證 症             | 秋智理                    | お開設道<br>198           | お知   | #)<br>6 t | 10 |

③症状記録が追加されたら 「閉じる」をタップします。

⑩症状種類が入力 されたことを確認して 下にスクロールします。

### ①撮影した動画を獣医師に共有する場合には、 [獣医師共有]をタップして、[共有]を選択します。

※獣医師への情報共有の方法については [獣医師との記録の共有]を参照ください。

confidential 8.症状記録·閲覧 -- 画像撮影-- I memo 動画アイコンをタップすると動画撮影に切り替えることができます。 8:48 all 🕆 🔳 9:03 ul 🕆 🔳 9:56 ul 🕆 🔳 9:56 🐺 🌑 📦 症状記録 💿 動画撮影 💿 画像撮影 💿 画像撮影 💿 • 00:00:01 00:00:04 (1)2 保存 動画撮影 タイマー 投薬 写真を撮る 症状メモ 追加する 気になった症状を選択もしくはフリーワード入力 その他の入力方法については まとめて症状記録 ÷ [<u>症状記録・閲覧 -動画撮影-</u>]を 参照ください。 症状の種類を選ぶ 症状の種類を登録しておくと1タップで記録できます 3 +症状の種類/内容を追加・編集 A B C 症状1回目 09:56:49 すごく吠える 落ち着きがない けいれん 投薬 写真を撮る → 保存 その他の症状 投薬 一時停止 記録を保存する  $(\mathbf{4})$ 追加する 症状メモ 気になった症状を選択もしくはフリーワード入力 000 niels U 症状メモ 症状記録 お薬管理 診察 追加する 気になった症状を選択キレイはフリ ③[写真を撮る]をタップすると ①トップ画面の ②カメラアイコンをタップすると ④画像が撮影されていることを 画像撮影(カメラモード)に 確認して、[記録を保存する]を タップします。 「動画撮影」をタップします。 画像を撮影できます。 切り替えることができます。

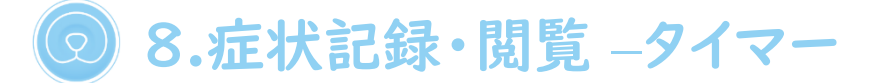

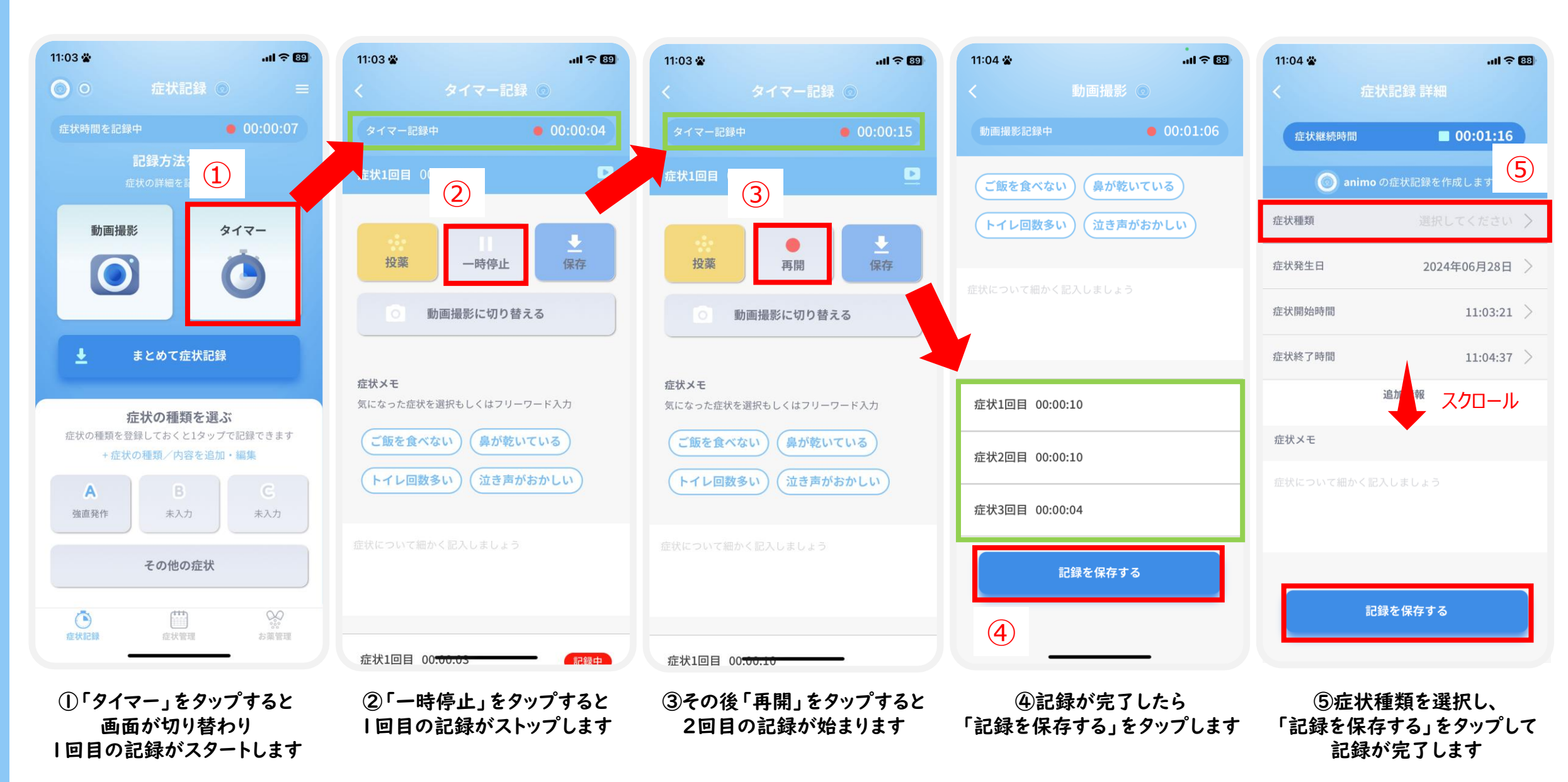

24

confidential

8.症状記録・閲覧 -- ワンタップ記録

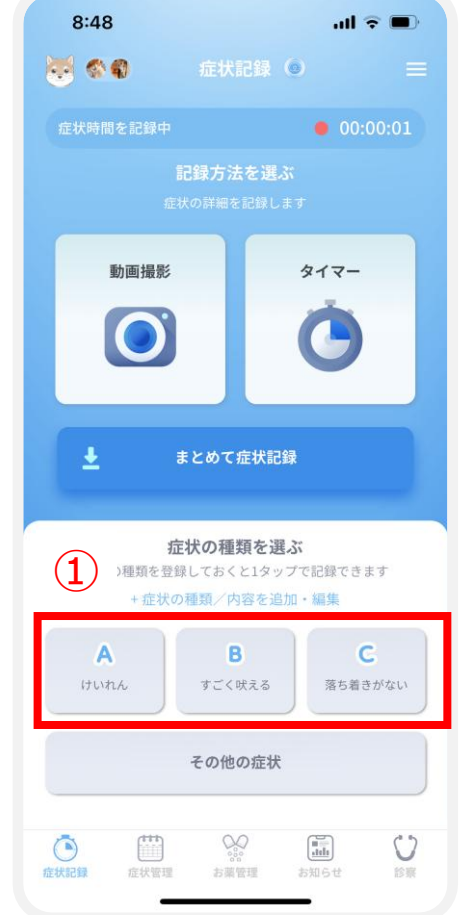

| 10:4     | 14                    |                    | al 🕈 死   |
|----------|-----------------------|--------------------|----------|
| 8        |                       |                    |          |
| 症状時      |                       |                    | 00:33:29 |
|          |                       |                    |          |
|          | 動画撮影                  |                    | ġıt-     |
| <b>±</b> |                       |                    |          |
| 症        | <b>症状</b><br>大の種類を登録し | の種類を選ぶ<br>ておくと1タップ | で記録できます  |
| 2        |                       | B                  | C        |
| 0        | A   けいれん<br>1タップで記録   | <b>ん</b><br>されました  |          |
|          | 閉じる                   | 詳細を追加              | 破棄       |
| 症状記録     | 症状管理                  | お菜管理               | SMGE DW  |
|          | ②ワンタ                  | ップで新               | を状の      |

記録ができます。

(該当時・任意)「詳細を追加」を

タップすると、投薬や症状メモなど

の情報を追加できます。(③へ)

| 症状記録         3       注 次 記 小 四 の 症 状管理画面 で         症状確類       2024年         症状発生日       2024年         症状能が可問       二         症状継続時間       二         追加情報       追加情報                                                                                                    |            |
|----------------------------------------------------------------------------------------------------|------------|
| <ul> <li>              ・ このの症状管理画面で             ・ 症状種類             ・ 症状発生日             ・ 2024年             ・ この14年             ・ この14年             ・             ・ この14年             ・             ・</li></ul> |            |
| 症状種類       2024年         症状発生日       2024年         症状開始時間       1         症状終了時間       1         症状継続時間       1         症状継続時間       1         近状継続時間       1         追加情報       1                                                                                                    | . 9        |
| 症状発生日     2024年       症状開始時間     1       症状終了時間     1       症状継続時間     1       追加情報     1                                                                                                    | thomation  |
| 症状開始時間<br>症状終了時間<br>症状継続時間<br>追加情報                                                                                                    | ₣11月26日 >  |
| 症状終了時間<br>症状継続時間<br>追加情報                                                                                                    | 10:44:03 > |
| 症状継続時間<br>追加情報                                                                                                    | 10:44:03 > |
| 追加情報                                                                                                    | 00:00:00   |
|                                                                                                    |            |
| 投藥                                                                                                    |            |
| 症状メモ                                                                                                    |            |
| 症状について細かく記入しましょう                                                                                                    |            |
|                                                                                                    |            |
|                                                                                                    |            |
|                                                                                                    |            |
| ③症状の詳細を確認                                                                                                    | ・入力後       |
| 「保存して戻る」をタッ                                                                                                    | プします       |

#### тето

- 1か月の中で、症状が多い日ほど水色のバーが濃く・高く表示されます。

| 1               | 0:45      |                   |                    |    | ul 🗟 | <b>%</b> )     |
|-----------------|-----------|-------------------|--------------------|----|------|----------------|
|                 | <b>\$</b> |                   | 症状管理               | 10 |      |                |
| 202             | 4年11月     |                   | すべて                |    | Ŀ    | Ø              |
| B               | 月         | 火                 | 水                  | 木  | 金    | ±              |
| 27              | 28        | 29                | 30                 | 31 | 1    | 2              |
| 3<br>•          | 4         | 5                 | 6                  | 7  | 8    | 9              |
| 10              | 11        | 12<br>•           | 13                 | 14 | 15   | 16<br>•        |
| 17              | 18        | 19<br>•           | 20                 | 21 | 22   | 23             |
| 24              | 25        | 26                |                    | Ð  | 29   | 30             |
| 1               | 2         | 3                 | 4                  | 5  | 6    |                |
|                 | _         |                   | 1                  |    |      | +              |
| <b>企</b><br>症状記 | )<br>1録 症 | <b>***</b><br>状管理 | <b>※</b> 。<br>お薬管理 | お知 | 5t   | <b>〇</b><br>診察 |
|                 |           | -                 |                    | —  |      |                |

④症状管理をタップして移動。
 症状記録がある場合には
 カレンダーの日付に
 水色のバーが表示されます。

○ ①トップ画面の 事前に登録した症状の種類 (A~F)から該当のものを タップします。

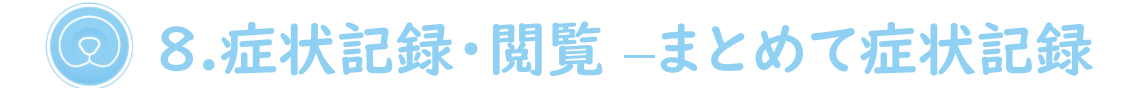

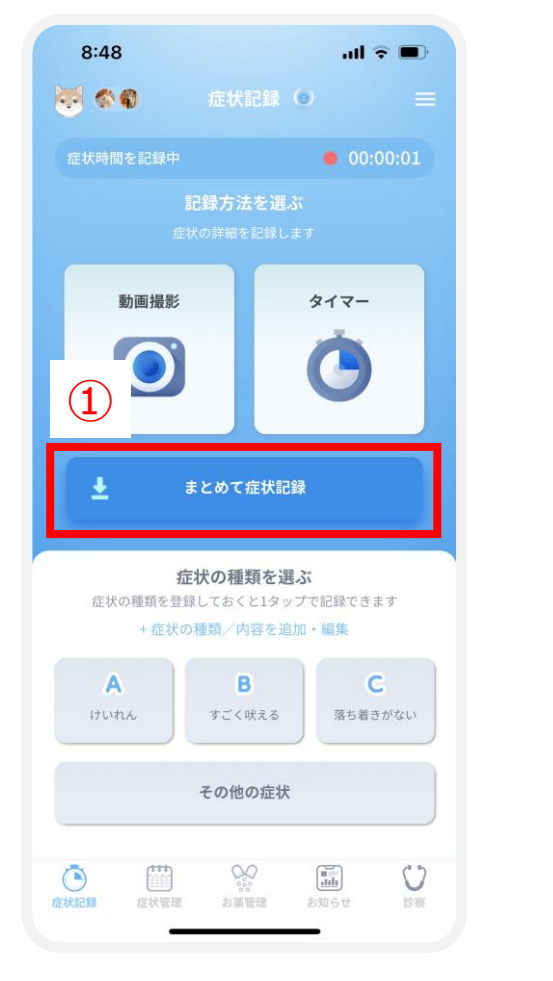

 ①「まとめて症状記録」から 過去の撮影した動画等を元に 症状記録を登録することができます

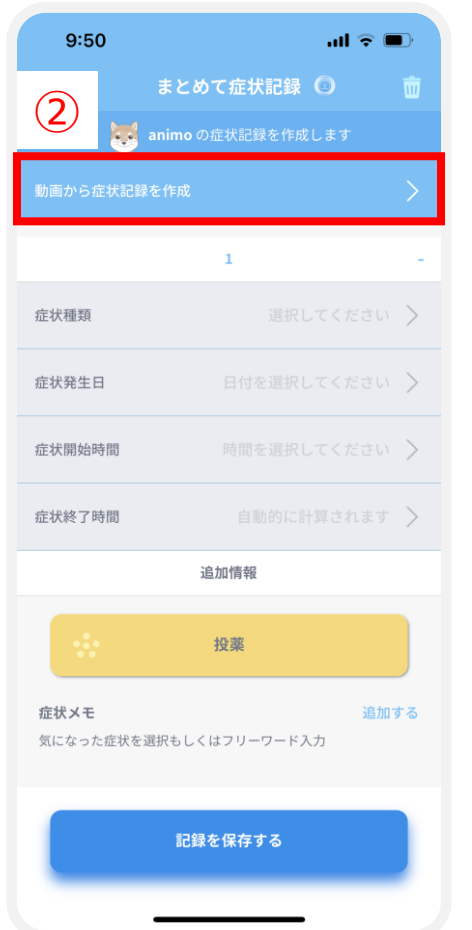

②[動画から症状記録を作成]を タップすると、スマホのライブラリから 動画を選択できます。

### その他の入力方法については[症状記録・閲覧-動画撮影-]を参照ください。

# ◎ 8.症状記録・閲覧 ―症状記録の閲覧、編集、削除

тето

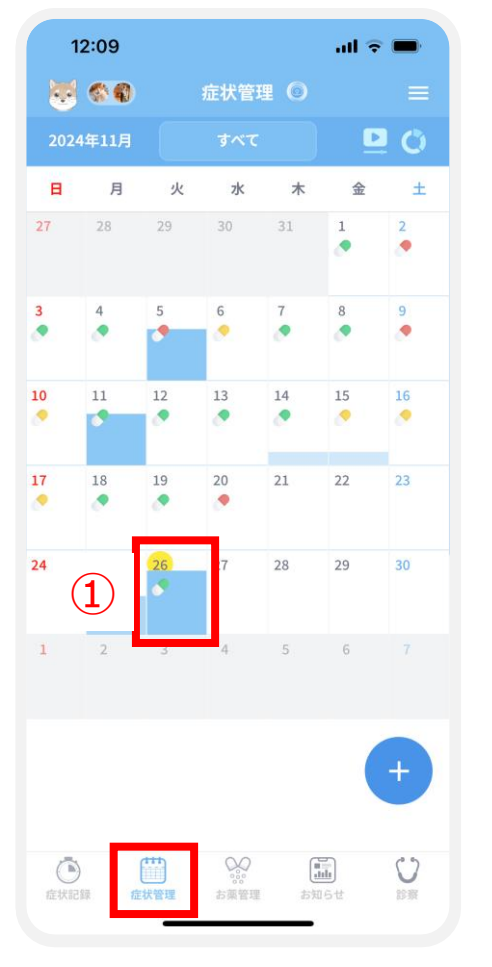

①「症状管理」画面の

日付をタップします。

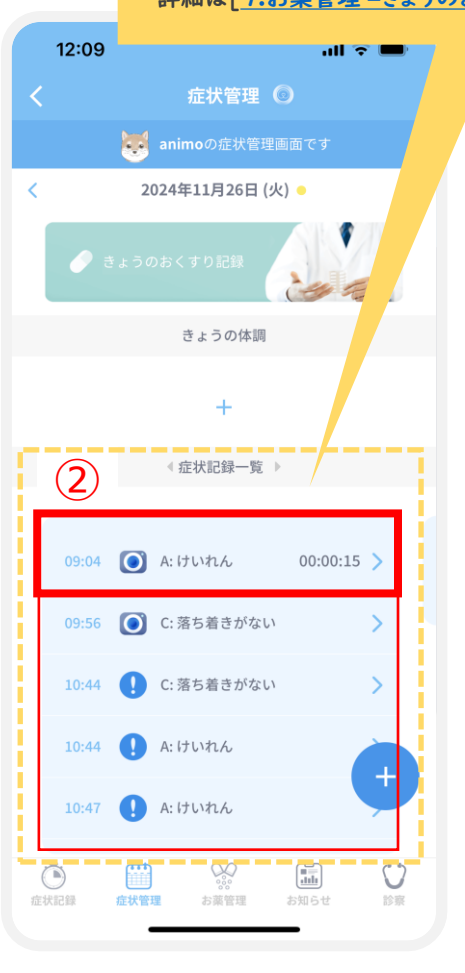

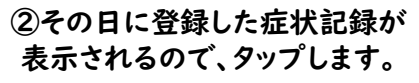

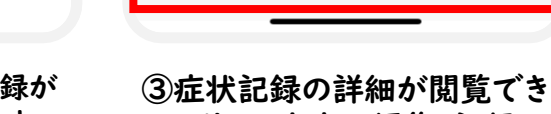

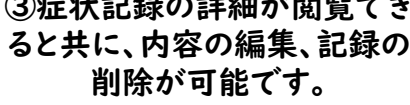

イーケプラ錠250mg

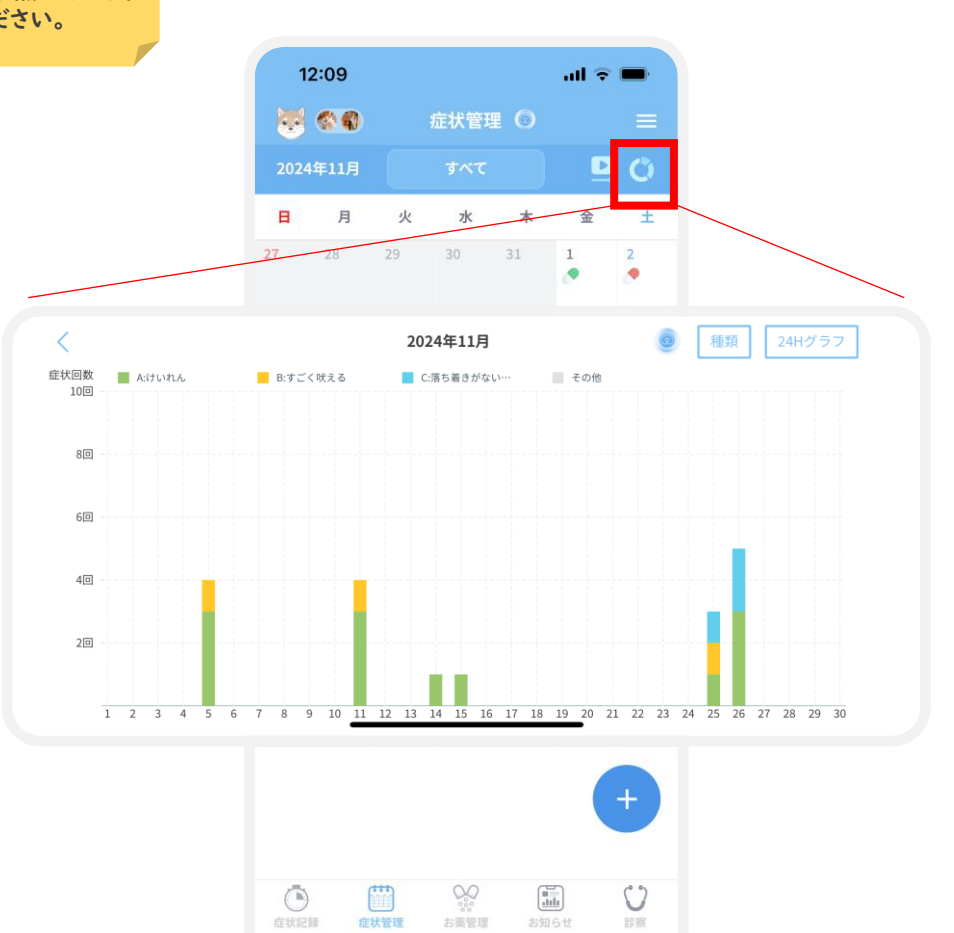

タップすると、1か月単位/24時間単位で 症状記録を時系列で確認することができます。

「症状管理」画面の右上にある「 💟 」アイコンを

(便利機能)

### 

12:10

animoの症状管理画面です

追加情報

獣医師共有

けいれん

09:04:45

09:05:00

00:00:15

Ο

2024年11月26日

(3)

症状種類

症状発生日

症状開始時間

症状終了時間

症状継続時間

投薬時間

投薬記録

症状メモ

症状1回目 💽 00:00:12

00:00:03 時点

内服 \*頓服薬

27

9.お薬管理 -お薬情報登録-1

#### тето

日本で承認されているヒト用の医薬品等と動物用の医薬品等がアプリに登録されているので、お薬の名前を数文字 入力すると該当するお薬の候補が表示されます。候補のお薬名が表示されない場合には、「9.お薬管理 -お薬情報 登録-4 (自由入力 例:フードやサプリ)]を参照してください。また、処方されたお薬の名前が分からない場合には、 必要に応じて獣医師に確認してください。

| 8:48I 〒 ■)<br>禁 � ❹ 症状記録 ⑤ =                                                                          | 12:53 ・・・・ ・・・・・・・・・・・・・・・・・・・・・・・・・・・・・・・ | 12:53 ・III 〒 <b>一</b><br>く お薬情報登録 ① | 12:54 <b>.ııl २ ■</b><br>く お薬リスト | 12:54 ・・・・・・・・・・・・・・・・・・・・・・・・・・・・・・・・・・・・ |
|----------------------------------------------------------------------------------------------------|--------------------------------------------|-------------------------------------|----------------------------------|--------------------------------------------|
| 症状時間を記録中 ● 00:00:01                                                                                   |                                            | ・<br>animo に処方されたお薬情報を登録します         | お薬を選択してください 抗てんかん薬のみ表示           | お薬を選択してください 抗てんかん薬のみ表                      |
| <b>記録方法を選ぶ</b><br>症状の詳細を記録します                                                                         |                                            | お薬名 ※必須項目 頓服薬として登録                  | Q ٧====                          | Q ゾニサミド                                    |
| 動画撮影 タイマー                                                                                             | 2 れたお薬情報・服薬状況を管理します                        |                                     | ゾニサミド20%散                        | ゾニサミド20%散                                  |
| $\bigcirc  \bigcirc  \bigcirc  \bigcirc  \bigcirc  \bigcirc  \bigcirc  \bigcirc  \bigcirc  \bigcirc $ | ◆お薬情報登録                                    | 1回重の半位 万前***##目<br>選択してください ~       | ゾニサミド散20%「アメル」                   | ゾニサミド散20%「アメル」                             |
|                                                                                                    | 服薬履歴                                       | 用法 间 内服 🦳 外用 🖋 🦓 項目                 | ゾニサミド100mg錠                      | ゾニサミド100mg錠 <b>5</b> ✓                     |
| ▲ まとめて症状記録                                                                                            |                                            |                                     | ゾニサミド錠100mg「アメル」                 | ゾニサミド錠100mg「アメル」                           |
| 症状の種類を選ぶ                                                                                              | <b>服薬中のお薬セット</b><br>現在服薬中のお薬情報が表示されます      | 開始日 ※必须項目                           | ゾニサミド錠100mgEX「KO」                | ゾニサミド錠100mgEX「KO」                          |
| 症状の種類を登録しておくと1タップで記録できます<br>+ 症状の種類/内容を追加・編集                                                          |                                            | 選択してください                            | ゾニサミドOD錠25mgTRE「SMPP」            | ゾニサミドOD錠25mgTRE「SMPP」                      |
| A         B         C           けいれん         すごく吠える         落ち着きがない                                   | 服薬中のお薬はありません                               | 如方日数<br>日分                          | ゾニサミドOD錠50mgTRE「SMPP」            | ゾニサミドOD錠50mgTRE「SMPP」                      |
| その他の症状                                                                                                | +                                          | 終了日 終了日を手入力する                       |                                  |                                            |
|                                                                                                    |                                            | この内容で登録する                           | お薬を決定<br>                        | お薬を決定<br>                                  |
| ①「お薬管理」をタップして<br>処方された薬を登録します。                                                                        | ②「お薬情報登録」を<br>タップします。                      | ③「お薬名」の下の<br>「選択してください」<br>をタップします。 | ④「お薬名を記入してください」<br>欄にお薬名を入力します。  | ⑤表示された候補の中から<br>お薬を選択し「お薬を決定」<br>をタップします。  |

8:48 🦉 🌑 🌒

企状記録

9.お薬管理 -お薬情報登録-2

### ここで登録されているお薬等はあくまでもテスト入力されたものであり、 実際の処方内容であったり何か意図を持って登録されているものではございません。

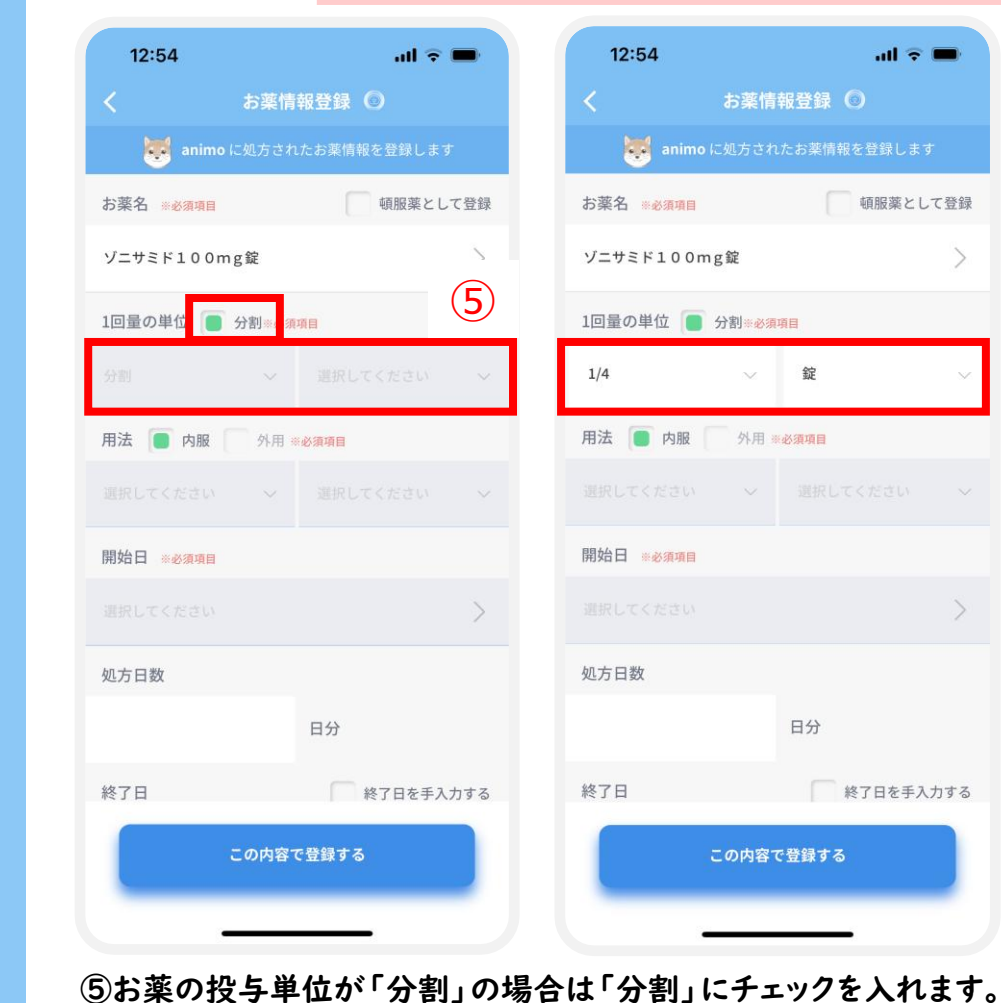

その後、1回量の単位の「分量」と「単位」をタップして

選択肢から該当するものを選択します。

| 12:54            |        | al 🗟                     | -      |  |  |
|------------------|--------|--------------------------|--------|--|--|
|                  | お薬情    | 報登録 💿                    |        |  |  |
| animo 🗟          | 二処方され  | たお薬情報を登録します              |        |  |  |
| お薬名 ※必須項目        |        | 頓服薬として                   | (登録    |  |  |
| ゾニサミド100mg       | g錠     |                          | >      |  |  |
| 1回量の単位 📄 分割※必須項目 |        |                          |        |  |  |
| 6                | $\sim$ | 錠                        | $\sim$ |  |  |
| 用法 🛑 内服          | 外用 *   | 必須項目                     |        |  |  |
| 1日3回             | $\sim$ | 朝(1回目)・昼(2[<br>目)・夜(3回目) | 9 ~    |  |  |
| 開始日 ※必須項目        |        |                          |        |  |  |
|                  |        |                          | >      |  |  |
| 処方日数             |        |                          |        |  |  |
|                  |        | 日分                       |        |  |  |
| 終了日              |        | 終了日を手入力                  | つする    |  |  |
| この内容で登録する        |        |                          |        |  |  |
| _                |        |                          |        |  |  |
| ⑥用法を選択肢から        |        |                          |        |  |  |

| 12:54       |          |                                  | <b>?</b> ■ |
|-------------|----------|----------------------------------|------------|
|             | お薬情      | 報登録 🔘                            |            |
| 🐯 anim      | 10 に処方され | Lたお薬情報を登録し                       |            |
| 用法 间 内服     | / 外用 #   | 《必須項目                            |            |
| 7           | $\sim$   | 朝(1回目)・ <sup>編</sup><br>目)・夜(3回目 | ≹ (2回      |
| 開始日 ※必須項目   |          |                                  |            |
| 2024年11月26日 | (木)      |                                  | >          |
| 処方日数        |          |                                  |            |
|             | 30       | 日分                               |            |
| 終了日         |          | 終了日を                             | 手入力する      |
| 2024年12月25日 | (木)      |                                  | >          |
| C           | +続けて別の   | のお薬を追加                           |            |
|             | この内容で    | で登録する                            |            |
|             |          |                                  |            |
|             | 1        | ·                                | <b>_</b>   |

### ⑦開始日を入力します。 す。 処方日数を入力すると自動的に 「終了日」が入ります。 「続けて別のお薬を追加」を タップして次の薬を登録します。

| 12:54                             | ul マ ■<br>お薬セット編集                             |
|-----------------------------------|-----------------------------------------------|
| お薬セットに                            | 登録する薬を選んでください                                 |
| Ê                                 | 🛨 まとめて投薬終了日を編集                                |
| ※投薬終了日が                           | 異なる場合は投薬終了日を編集してください。                         |
| <b>ゾニサミド ]</b><br>投薬開始日:2<br>1日3回 | <b>1 0 0 m g 錠</b><br>2024/11/26 ~ 2024/12/25 |
|                                   | 登録                                            |
| 8                                 |                                               |
|                                   |                                               |
|                                   |                                               |
|                                   |                                               |
|                                   |                                               |
|                                   |                                               |
|                                   |                                               |

### 

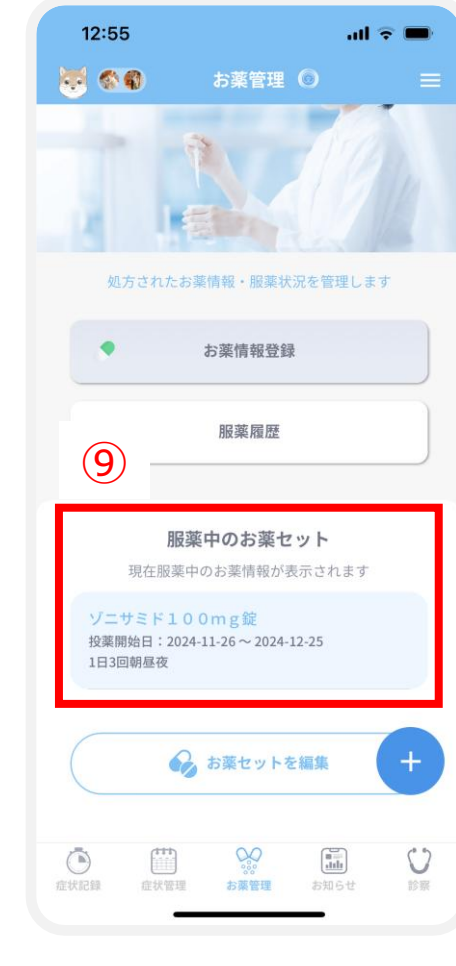

⑨登録したお薬が [服薬中のお薬セット]に 表示されます。

# 9.お薬管理 -お薬情報登録-4 (自由入力 例:フードやサプリ)

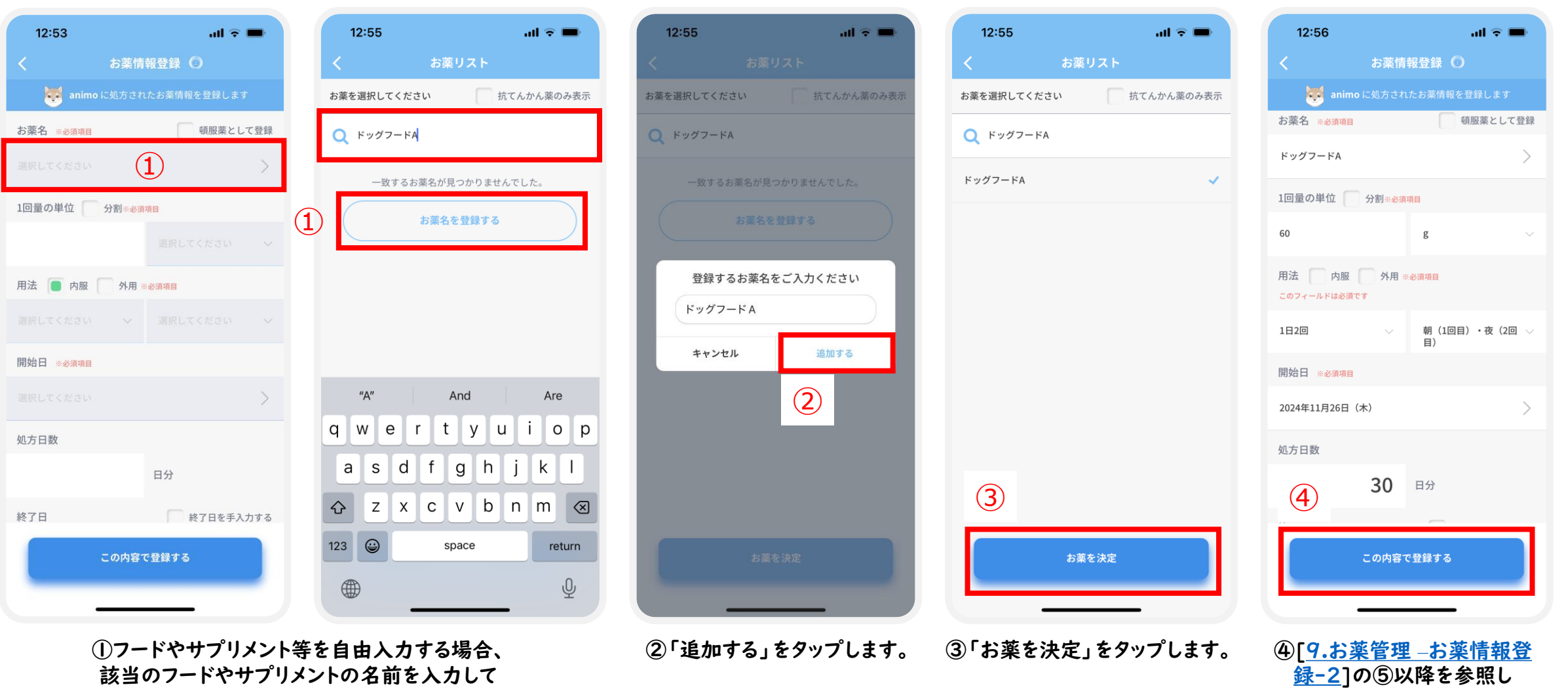

お薬情報を入力し、 「この内容で登録する」 をタップします。

### 😡 9.お薬管理 —お薬情報登録-5(自由入力 例:フードやサプリ)

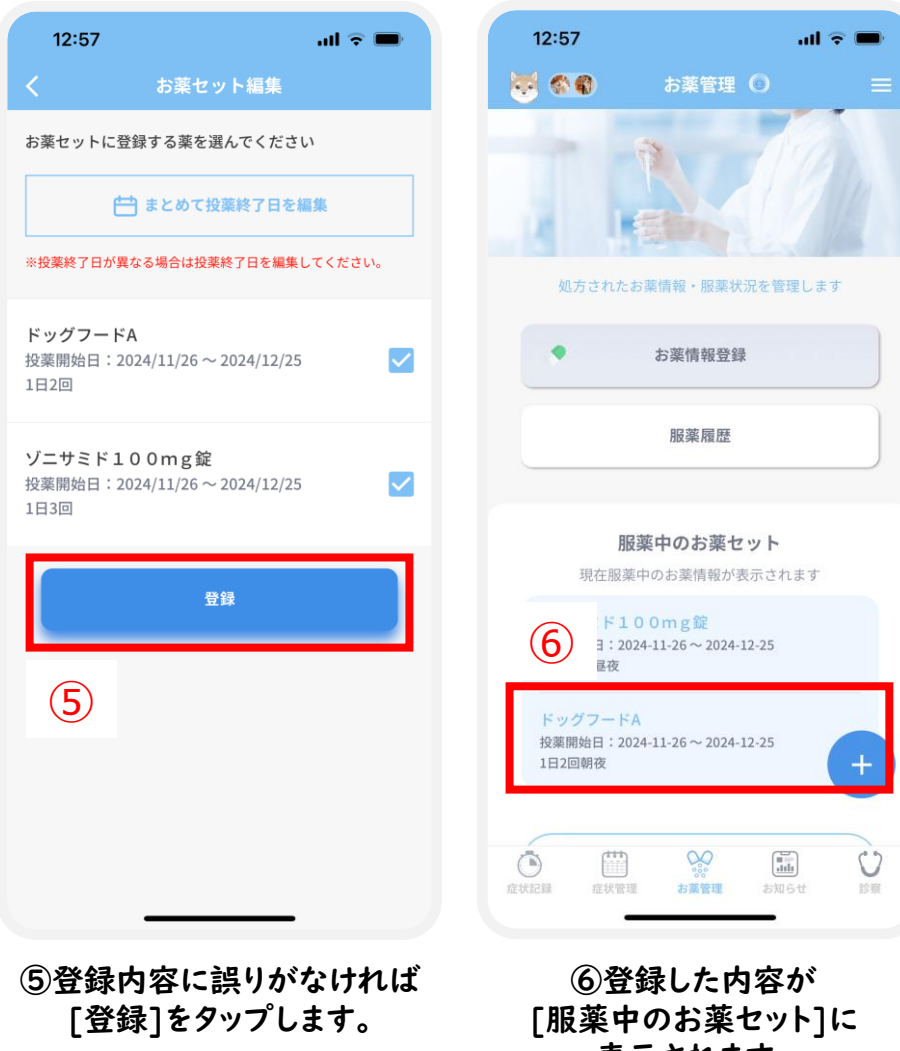

# ② 9.お薬管理 -お薬情報登録-6 (頓服薬)

### ここで登録されているお薬等はあくまでもテスト入力されたものであり、 実際の処方内容であったり何か意図を持って登録されているものではございません。

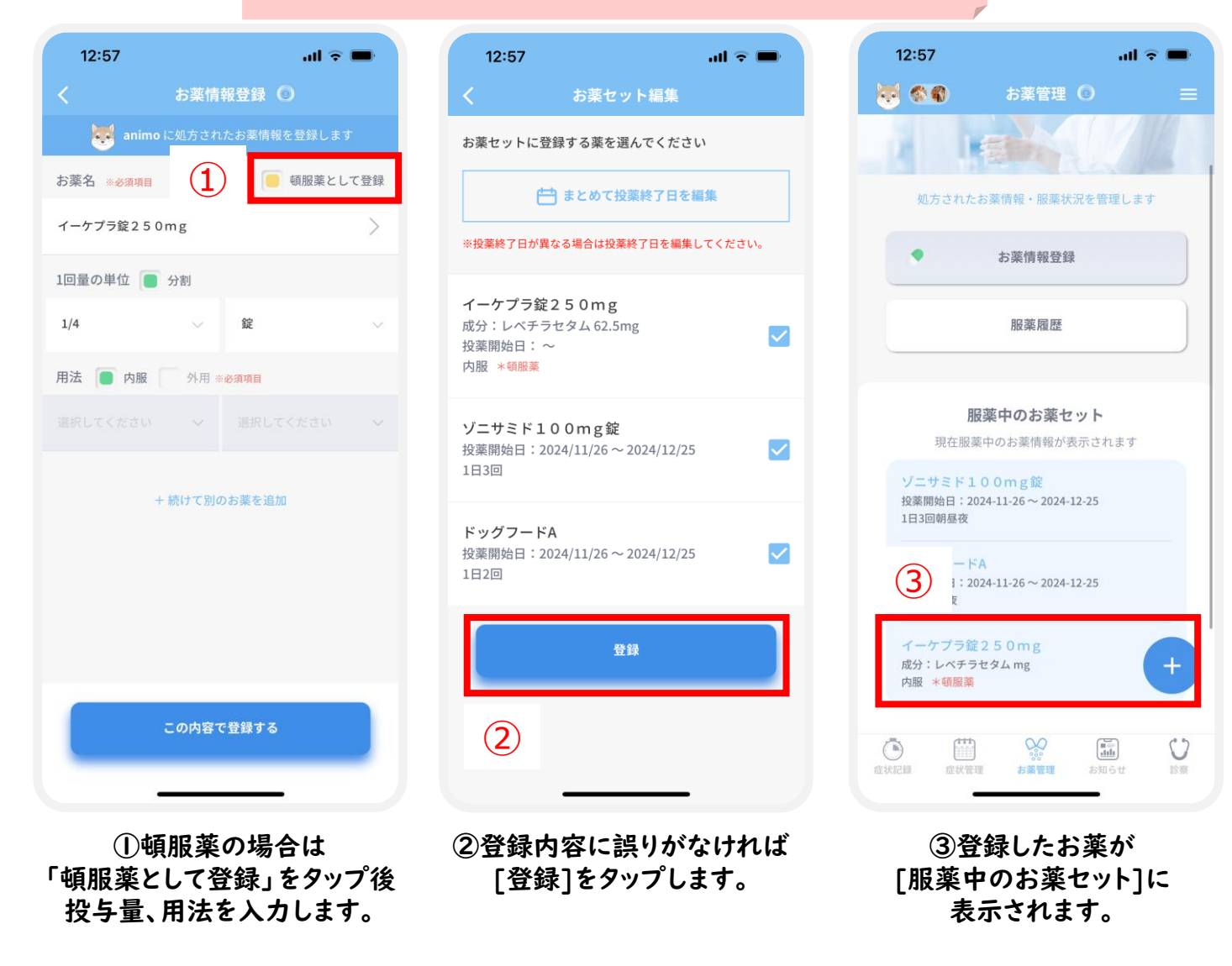

# ◎ 9.お薬管理 –きょうのおくすり記録- I(投与・摂取の記録方法)

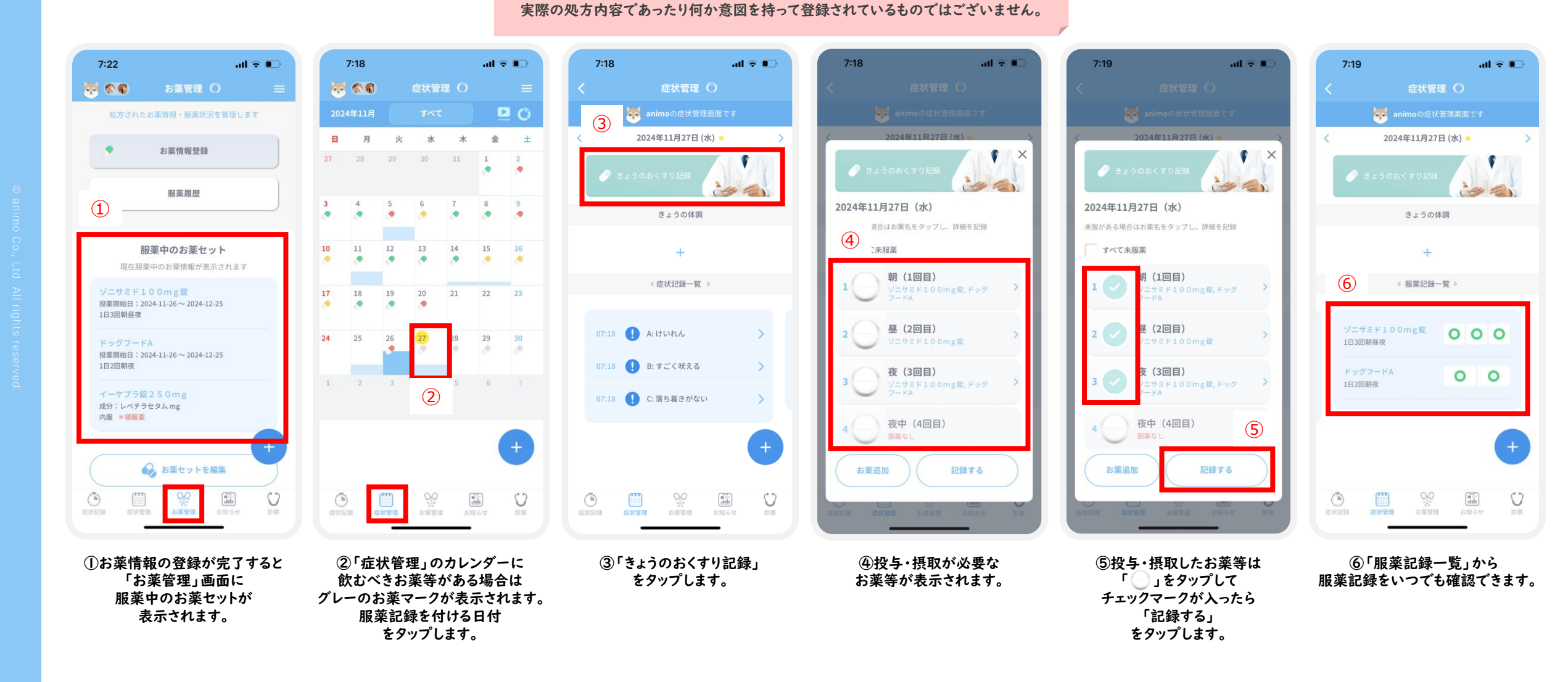

ここで登録されているお薬等はあくまでもテスト入力されたものであり、

### 34

### confidential

# ◎ 9.お薬管理 –きょうのおくすり記録-2(未投与・未摂取の記録方法)

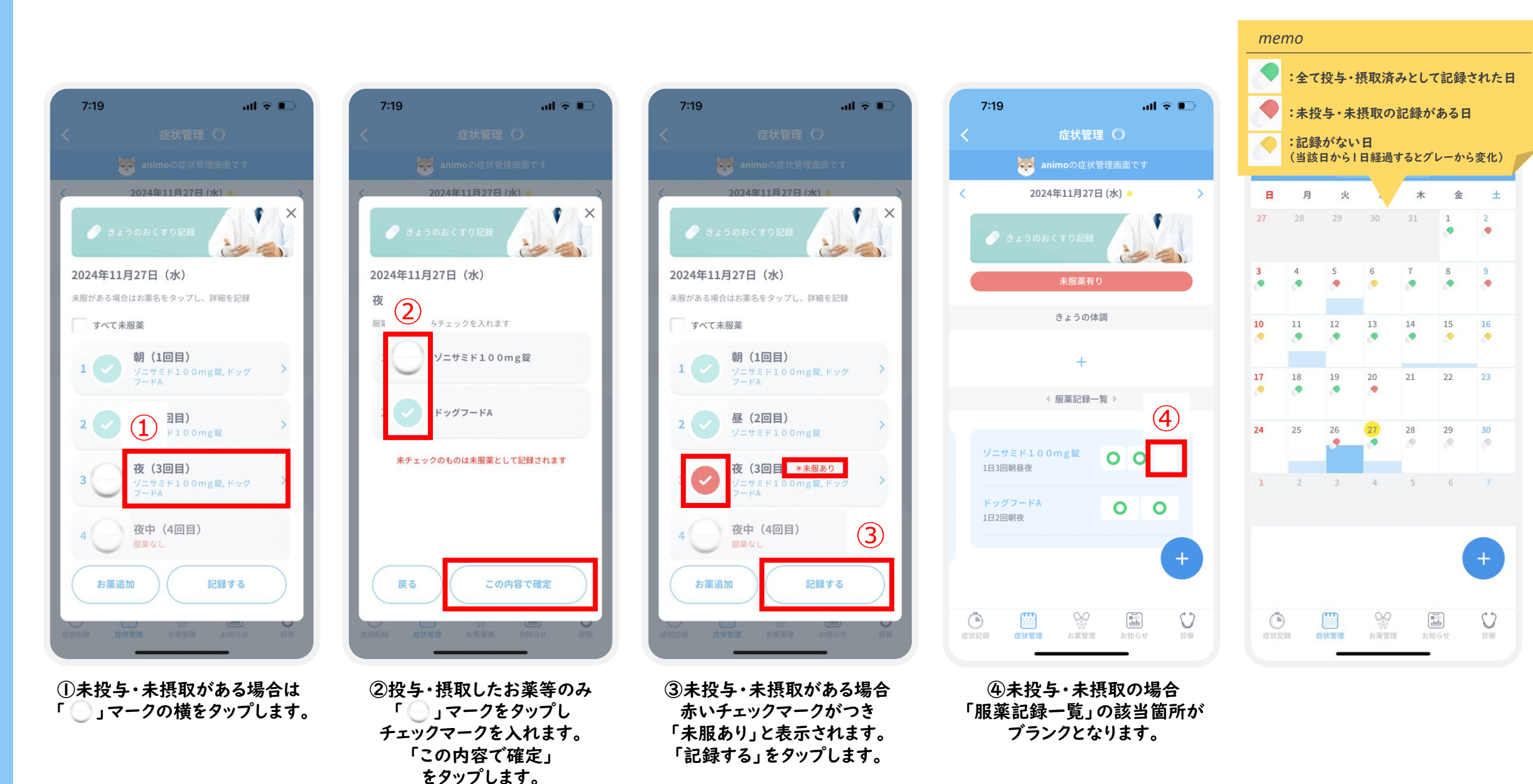

# 😡 9.お薬管理 -きょうのおくすり記録-3(頓服薬の記録方法)

### ここで登録されているお薬等はあくまでもテスト入力されたものであり、 実際の処方内容であったり何か意図を持って登録されているものではございません。

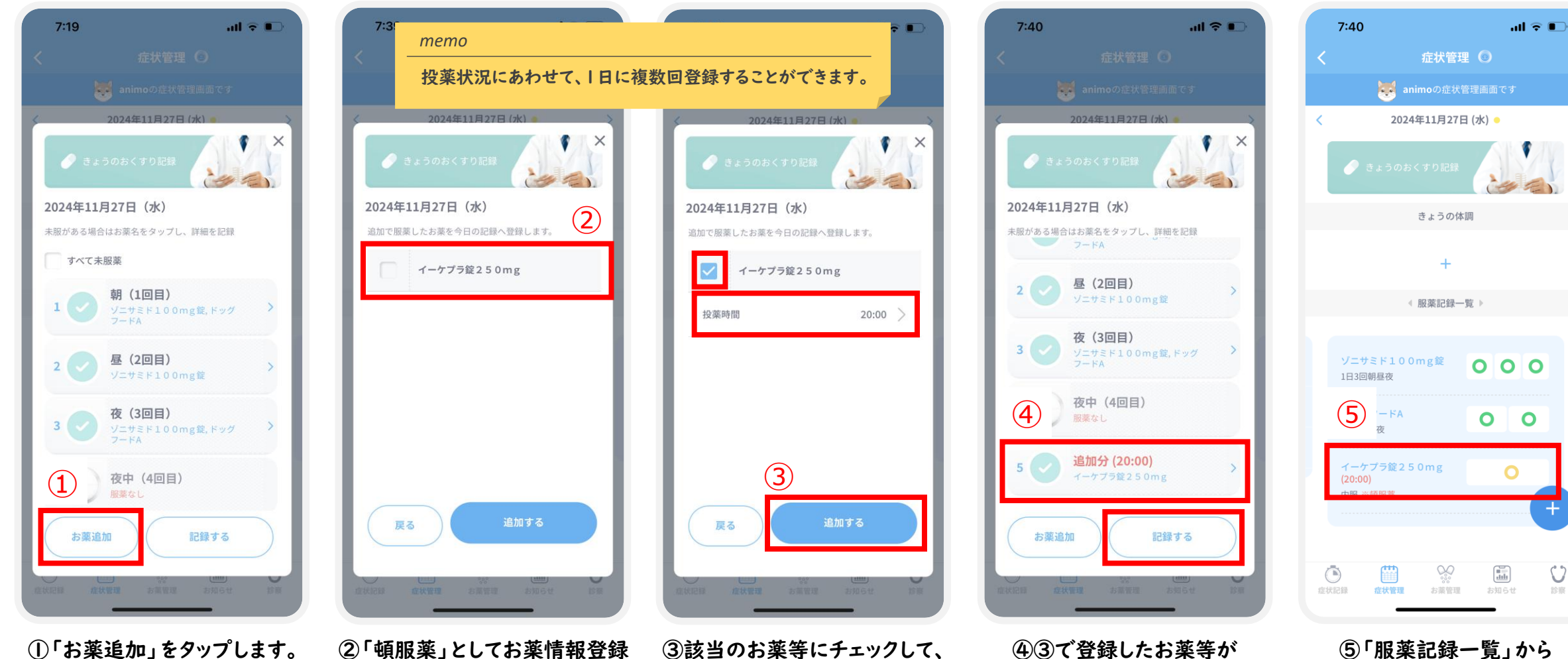

[追加分]としてリストに

追加されます。

2「頓服薬」としてお薬情報登録 ③該当のお薬等にチェックして されたお薬等が表示されます。 [投薬時間]を入力後、 「追加する]をタップします。

服薬記録をいつでも

確認できます。 「※頓服薬」と表示されます。

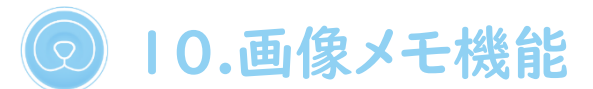

#### тето

他の病院で受けた検査結果などのペットに関する紙の資料やメモを、animoで繋がっている動物病院の獣医師に共有することができます。 画像とメモの両方もしくはそのどちらかのみでも登録が可能です。

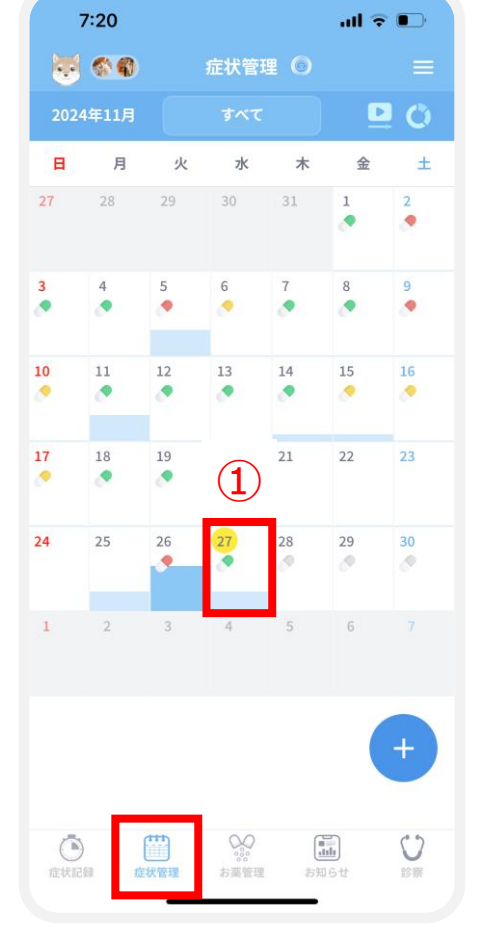

①症状管理画面の

カレンダーから

画像/メモを登録する日付を

タップします

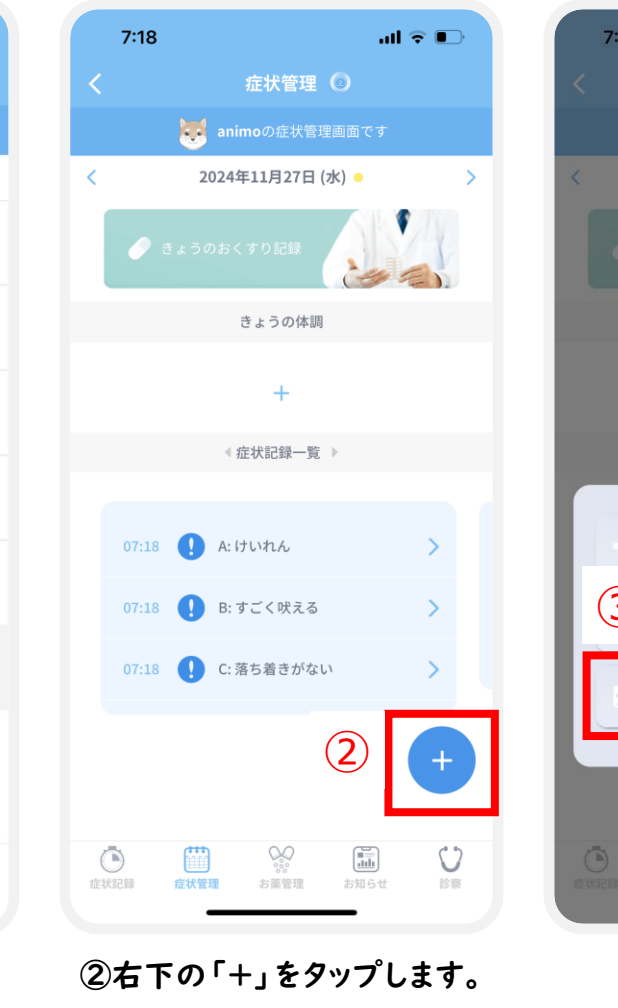

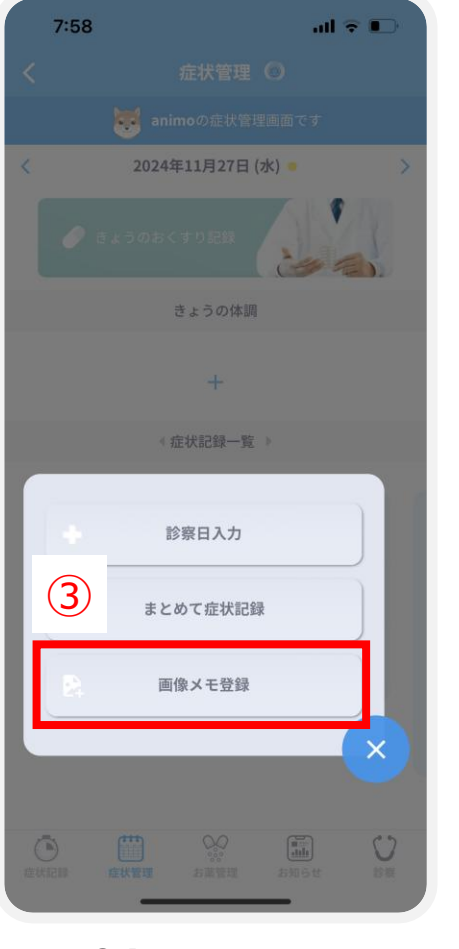

③「画像メモ登録」 をタップします。

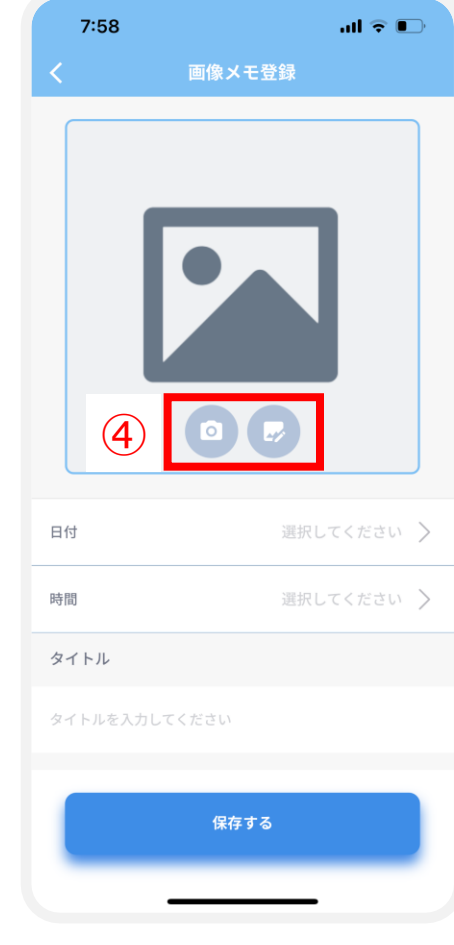

④画像を登録する場合は、 以下のいずれかをタップします。

💿 : 画像撮影

□:ライブラリから画像選択

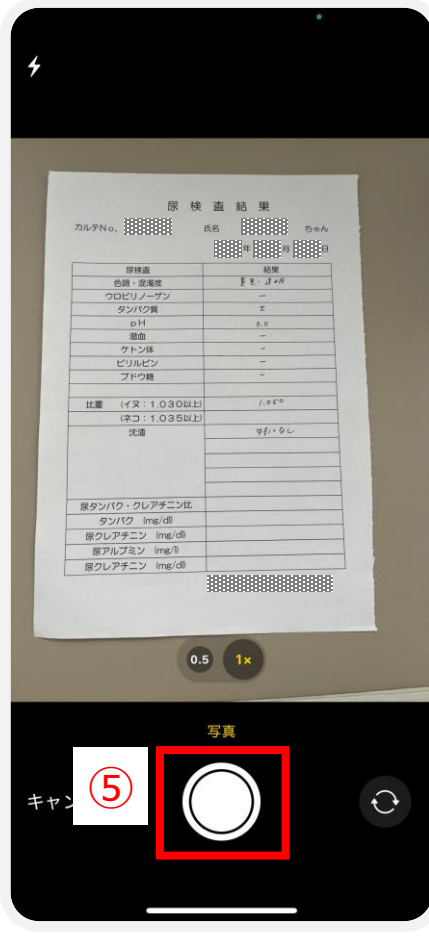

confidential

5(2):画像撮影)の場合 登録したい資料等を 撮影する。

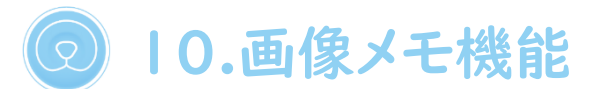

#### тето

他の病院で受けた検査結果などのペットに関する紙の資料やメモを、animoで繋がっている動物病院の獣医師に共有することができます。 画像とメモの両方もしくはそのどちらかのみでも登録が可能です。

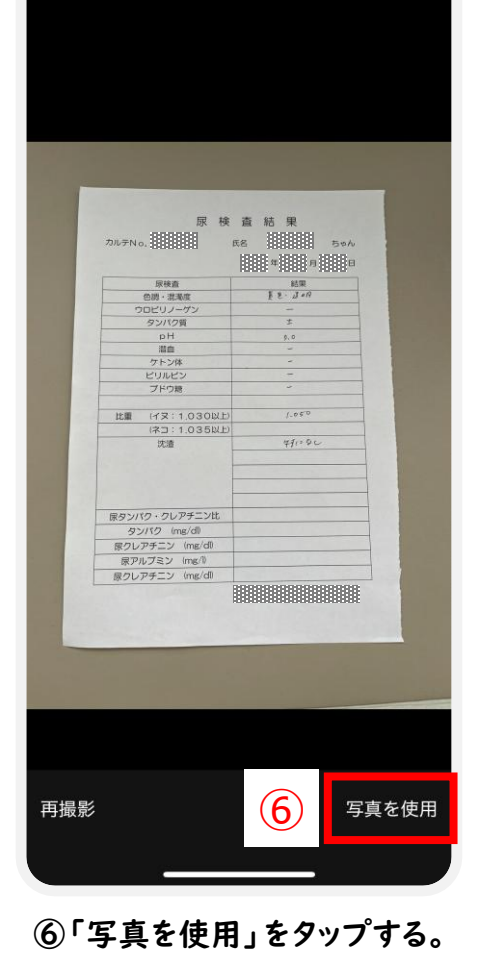

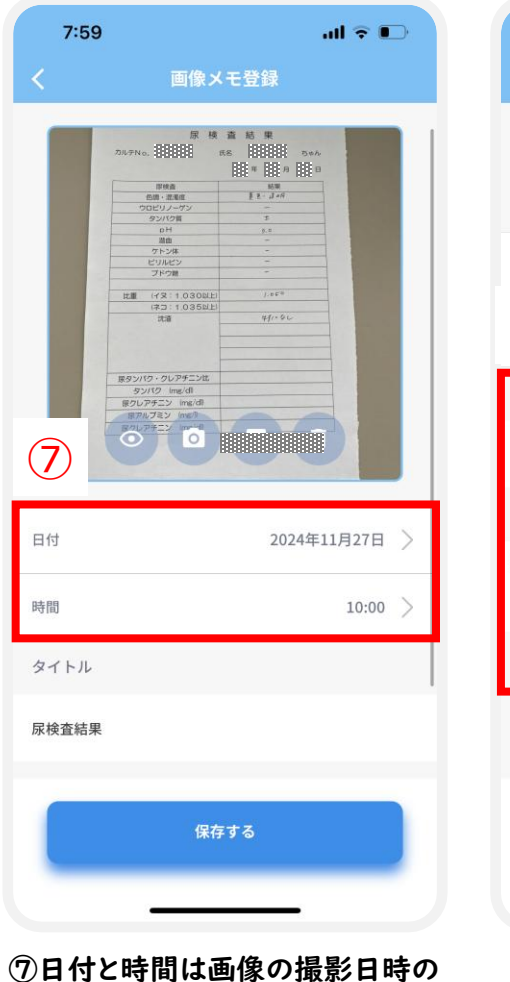

情報が自動的に入力されます。

※画像の撮影日時と実施日(例:検

査日時)が異なる場合には、実施日

に修正する。

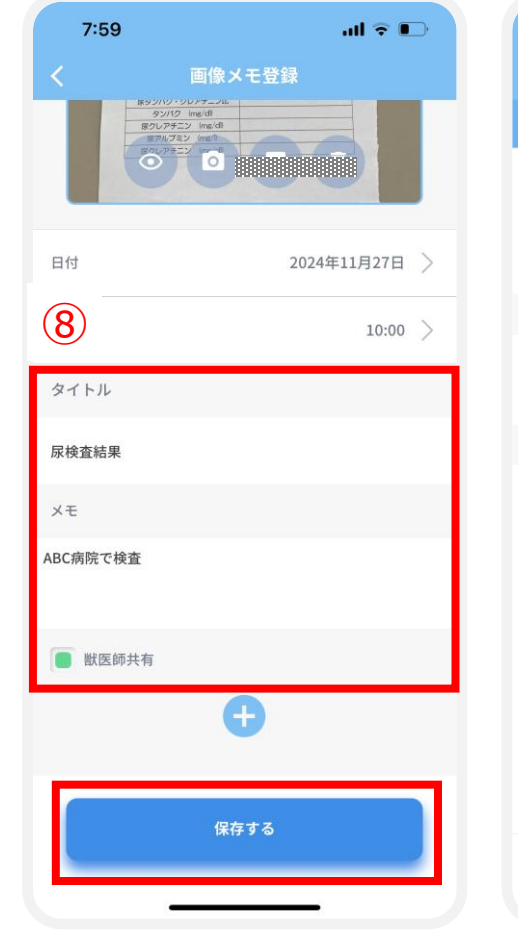

⑧[タイトル]と[メモ]を

入力して、登録した動画/メモを

獣医師に共有する場合には

[獣医師共有]にチェックします。 全て入力後、「保存する]をタップします。

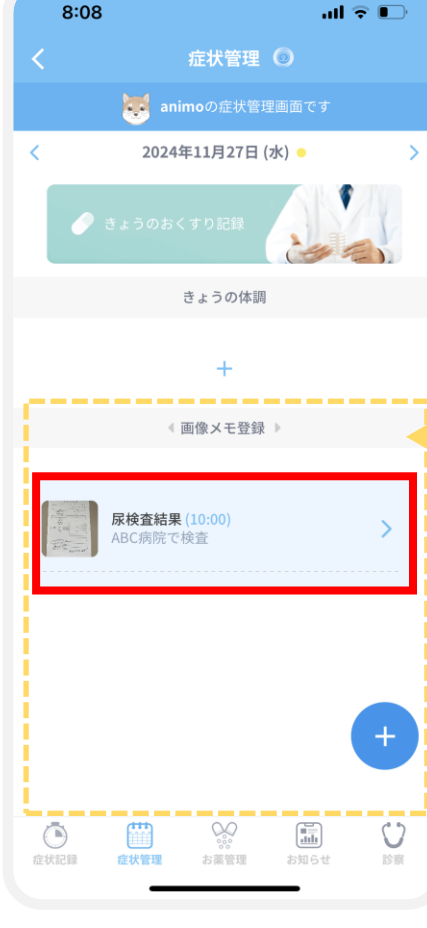

⑦登録した画像/メモは、 症状管理画面のカレンダーから いつでも確認できます。

### тето

点線内を横スクロールすると、その日に 登録されている症状・服薬・画像メモ記録を 参照できます。 詳細は[<u>8.症状記録・閲覧 \_症状記録の閲</u> <u>覧、編集、削除</u>]と[<u>9.お薬管理 \_きょうのおく</u> <u>すり記録]</u>も併せて参照ください。

confidential

||.きょうの体調(スタンプ)

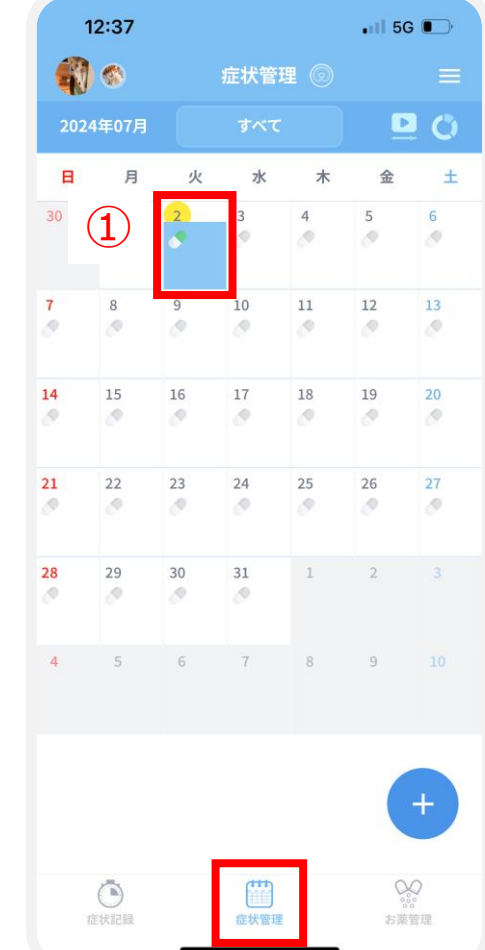

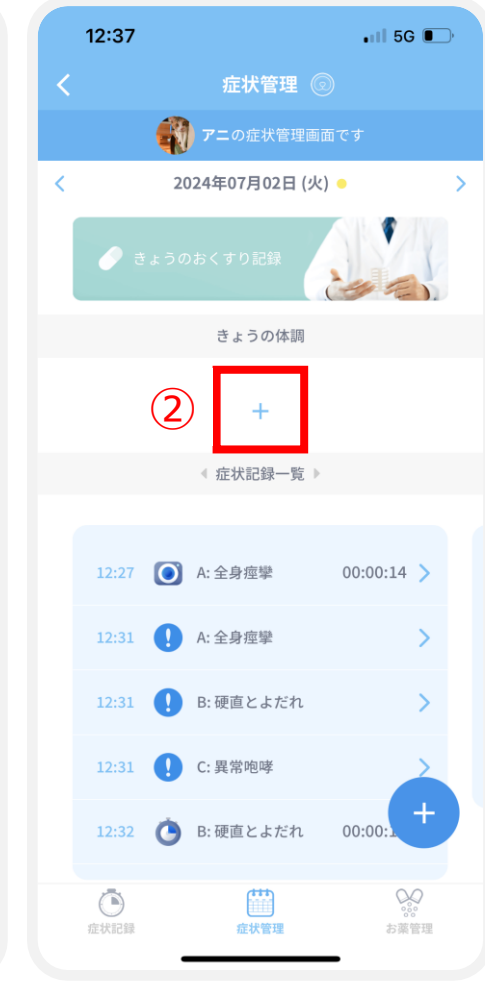

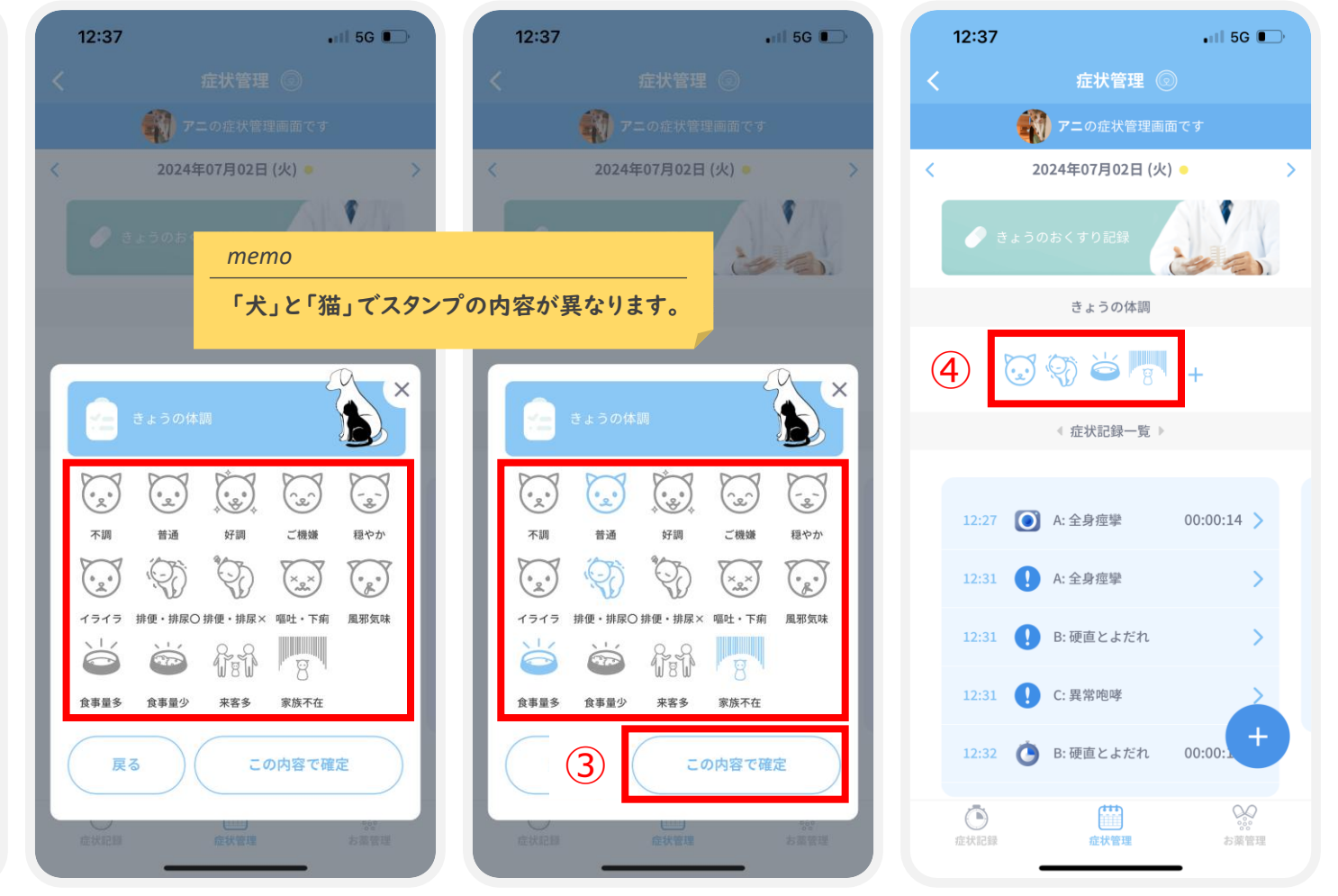

①症状管理画面の カレンダーから 今日の日付をタップします ②きょうの体調の下の 「+」をタップします ③「きょうの体調」の中からスタンプを選択します。 選択したスタンプは青色になります。 選択後、「この内容で確定」をタップします ④症状管理の 「きょうの体調」に表示されます。

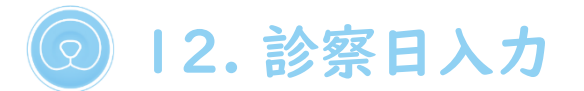

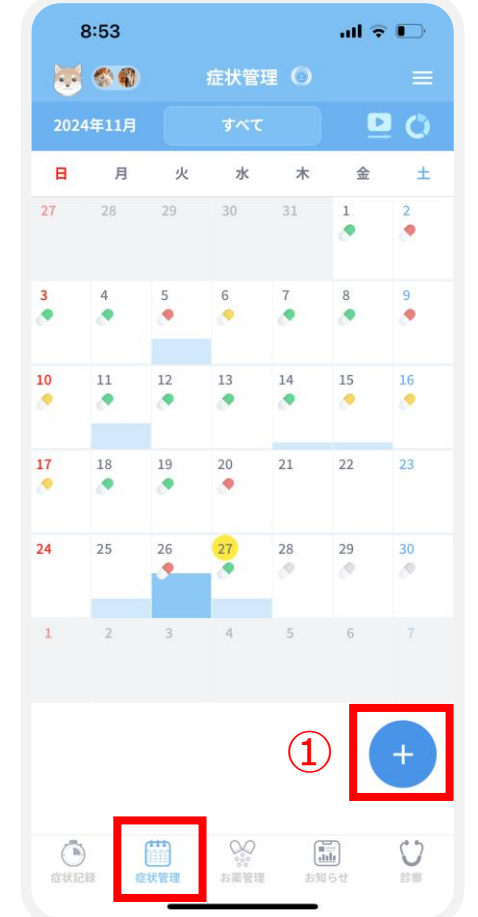

①症状管理画面右下の

「+」をタップします。

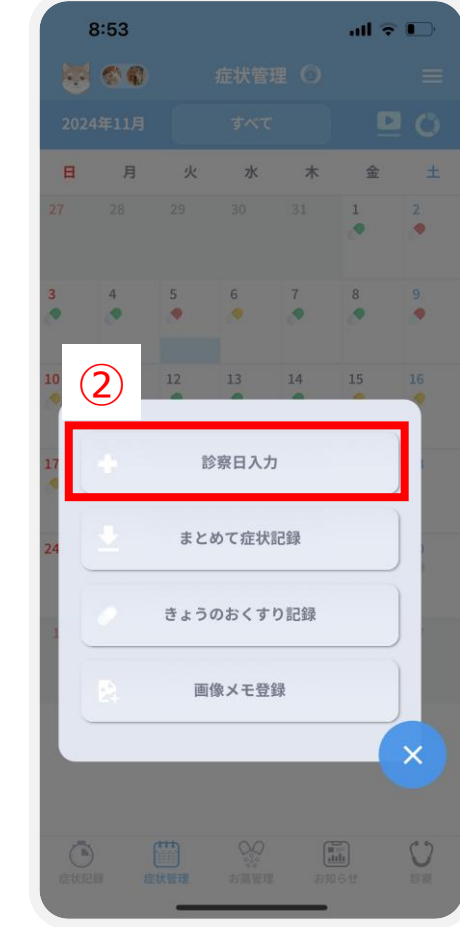

②「診察日入力」 をタップします。

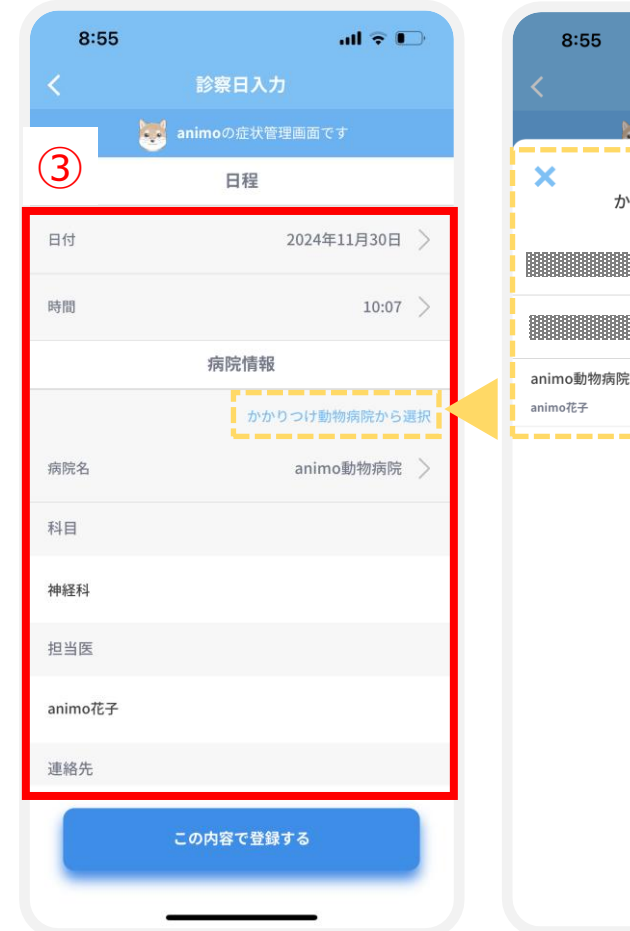

③診察日の情報を入力します。

(科目以降は任意入力です)

(補足説明) 以前にかかりつけ動物病院を 登録している場合、 [かかりつけ動物病院から選択] から選択して入力できます。

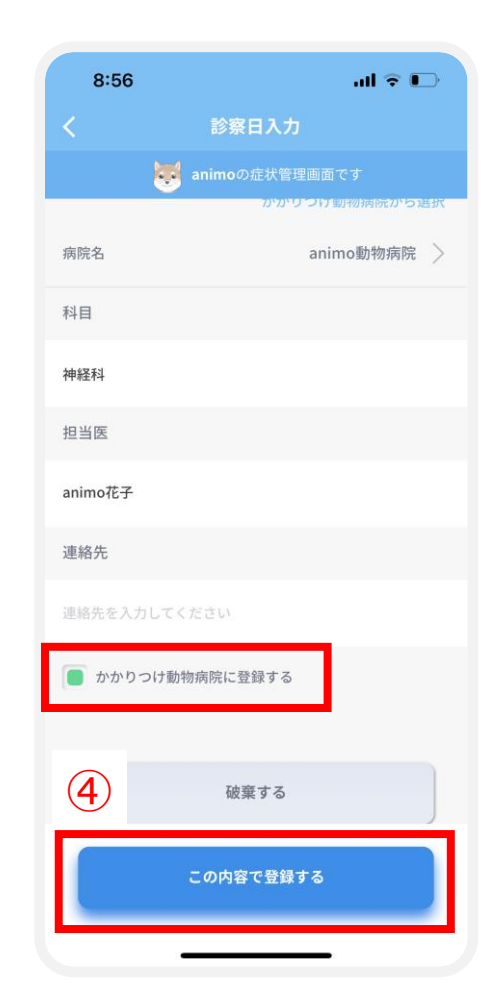

④選択・入力した動物病院を かかりつけ動物病院として 登録する場合は、[かかりつけ 動物病院に登録する]に チェックを入れて、 [この内容で登録する]を タップします。

8:55

かかりつけ動物病院から選択

ad 🗢 🗉

>

40

**②** 12.診察日入力

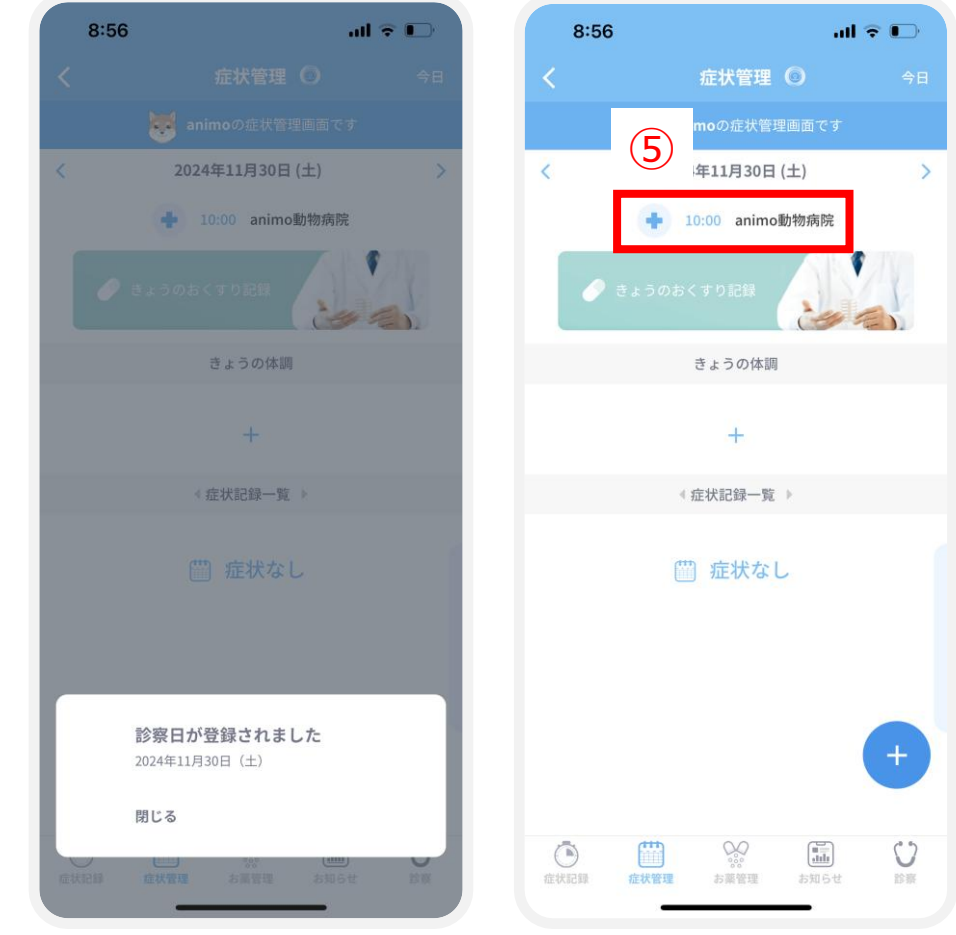

⑤診察日入力した情報が表示されます。

 ● 症状管理のカレンダー上で、 診察日入力した日付に 肉球マークが表示がされます。

9:13

🐺 🌚

月

火 水

30

6

....

13

...

20

٠

29

5

.

12

۲

19

...

25 26 27

1 2 3 4 5 6

日

3

...

10

17

.

24

27 28

4

...

11

...

18

.

all 🕆 🕞

DO

金土

2

9

.

16

.....

۰

木

7

...

14

...

21

28

1

.

8

...

15

....

6

22 23

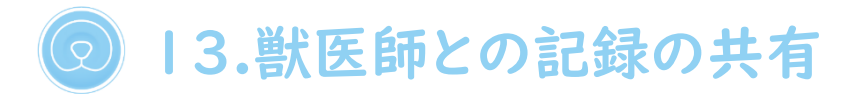

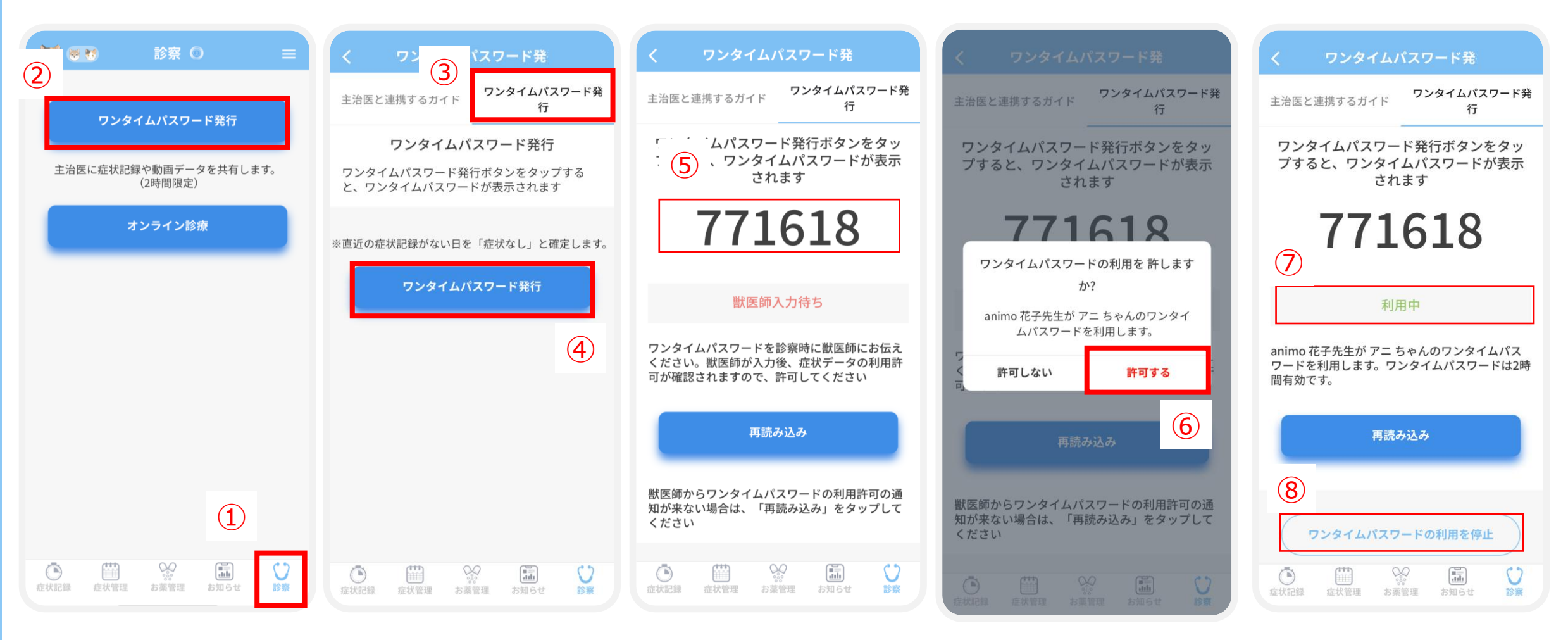

 ①診察画面をタップし
 ②ワンタイムパスワード発行 をタップします。 ③ワンタイムパスワード発行の タブをタップし ④ワンタイムパスワード発行 をタップします。 ⑤表示された6桁の ワンタイムパスワードを 獣医師に伝えます。 ⑥獣医師がワンタイムパス
 ワードの入力を終えると許可
 を求められます。
 表示されている獣医師と記録
 を共有する場合は「許可する」
 をタップします。

# 2 14. アカウント共有 -アカウントを送る側①:アカウント共有のやり方-

| 13:00  | .nli 46 🚮       | 13:00 ••••• 46 🐓            | 13:00                                                        | 13:00 uil 46 👁                                               |                                                                        | 13:01 .ul 4G 🐲                              |
|--------|-----------------|-----------------------------|--------------------------------------------------------------|--------------------------------------------------------------|------------------------------------------------------------------------|---------------------------------------------|
|        | animo 🗙         | く アカウント情報 💿 😑               | く アカウント情報 ③ 三                                                | く アカウント情報 💿 😑                                                | キャンセル                                                                  |                                             |
|        | ペットさんの情報の確認/編集  | アニモ太郎さん >                   | アニモ太郎さん                                                      | 波部 恵さん シー                                                    | animo の成長日記への招待 🕥                                                      |                                             |
| 17-    | ● 基礎情報          | +                           | アカウント共有 ×                                                    | アカウント共有 ×                                                    | 宛先:                                                                    |                                             |
| 9      | アプリの設定/編集       |                             | 共有したいペットを選択してください。<br>(他のユーザーから共有を受けたペットを、<br>あなたから更に他のユーザーに | 共有したいペットを選択してください。<br>(他のユーザーから共有を受けたペットを、<br>あなたから更に他のユーザーに | Cc/I ユーザ登録時に登録したメールアドレスが表示されます                                         |                                             |
|        |                 | animo<br>2歳2ヶ月   2023年1月18日 | 共有することはできません)                                                | 共有することはできません)                                                | 件名: animoの成長日記への招待<br>                                                 |                                             |
|        | このアプリについて       |                             | 💿 🐱 animo                                                    | i inimo                                                      | animoの成長記録アプリ「animo」に招待しました!                                           |                                             |
|        | ログアウト           | ユーザー設定                      |                                                              |                                                              | 下記のURLからユーザ登録してね!                                                      | ( <b>O</b> )                                |
| 記録できます | バージョン 1.0.1(27) | パスワードの変更                    |                                                              |                                                              | https://animo-app.onelink.me/U5Rg/3cie7o2z<br>まだアプリをインストールしていない時は、最初にイ |                                             |
| c      |                 | ペットアカウント共有<br><b>2</b> >    | ペ □ レモン                                                      | 🔨 🔲 🔯 νεν                                                    | ンストールしてください。<br>辺谷の有効期限は 24時間 です                                       |                                             |
| 未入力    | はじめにスライド        | ペット追加                       |                                                              | (4)                                                          | 期限が切れた場合は、再度招待をしてもらってくださ                                               |                                             |
|        |                 | 症状の種類/内容を追加・編集              | <b>在</b> 共有                                                  | 招待の方法を選択してください                                               | ن،<br>۵                                                                | an:mo                                       |
|        |                 |                             |                                                              | メールアドレス                                                      | iPhoneから送信                                                             | ※ animoアプリをインストール後、こちらのQRコ<br>ードから登録してください。 |
|        |                 |                             | 3                                                            | QR                                                           |                                                                        |                                             |
|        |                 | •                           | <u>ه</u> ۲ ا                                                 | キャンセル                                                        |                                                                        |                                             |
| 10 M   |                 | 症状記録 症状管理 お展管理 お知らせ 診療      | ameli antra antra antra la                                   |                                                              |                                                                        |                                             |

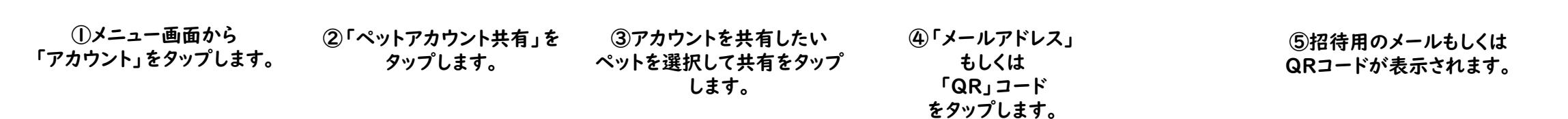

### O 14. アカウント共有 -アカウントを送る側②:アカウント共有管理-

| 13:00                | <b>.11</b> 46 🐋                                  | 16:50 <b>I テ ■</b><br>く 設定 ☰          | 16:51 <b>I � ■</b><br>く アカウント共有管理      | 16:51 <b>l � ■</b> )<br>く アカウント共有管理 | 16:51 <b>I � ■</b><br>く アカウント共有管理 |
|----------------------|--------------------------------------------------|---------------------------------------|----------------------------------------|-------------------------------------|-----------------------------------|
| 12-                  | Animo × ペットさんの情報の確認/編集 基礎情報                      | 通知設定 ><br>ワンタイムパスワード設定 >              | animo 1.4 A                            | animo 1.K <                         | animo 1. A                        |
| 3                    | <ul> <li>アブリの設定/編集</li> <li>アカウント</li> </ul>     | 動画保存先設定           アカウント共有管理         2 | ✓ 7二壬太郎                                | アニモ太郎                               | <b>7</b> 二天太郎 <b>5</b>            |
|                      | <ul> <li>○ このアプリについて</li> <li>● ログアウト</li> </ul> |                                       |                                        | ▲<br>ペットの共有を解除してもよろしいでし<br>ょうか?     |                                   |
| 記録できます<br>編集         | バージョン 1.0.1(27)<br>はじめにスライド                      |                                       |                                        | uuz du                              |                                   |
|                      |                                                  |                                       |                                        |                                     |                                   |
|                      |                                                  | 正状記録 症状管理 お罵詈理 お知らせ 診察     日本         |                                        |                                     |                                   |
| ①アカウン<br>場合、<br>「設定」 | ト共有を解除したい<br>メニュー画面から<br>」をタップします。               | ②「アカウント共有管理」を<br>タップします。              | ③共有を解除したい<br>ペットを選択して対象者の☑を<br>タップします。 | <b>④「はい」をタップします。</b>                | ⑤☑が外れてアカウント共有が<br>解除されます。         |

# 14. アカウント共有 -アカウント共有を受ける側①-

| 13:00        | <b>11 46 ⊯</b>                                                                                | 15:21 .nl 4G ■<br>く アカウント情報 ◎ ≡                                                                                                    | キャンセル 🔒 /eb.production-animo.jp 😑 🖒                                                                                        | キャンセル 🔒 reb.production-animo.jp 😑 さ                                                    | キャンセル 🖵 🔒 )roduction-animo.jp 📑 🖒    |
|--------------|-----------------------------------------------------------------------------------------------|----------------------------------------------------------------------------------------------------|----------------------------------------------------------------------------------------------------|----------------------------------------------------------------------------------------|--------------------------------------|
| イマ-<br>う     | ペットさんの情報の確認/編集<br>② 基礎情報<br>アブリの設定/編集<br>② アカウント<br>① このアブリについて<br>● ログアウト<br>バージョン 1.0.1(27) | アニモ太郎さん     ・       ・     ・       ・     ・       ・     ・       ・     ・       ・     ・       ・     ・       ・     ・       ・     ・       ・     ・       ・     ・       ・     ・       ・     ・       ・     ・       ・     ・       ・     ・       ・     ・       ・     ・       ・     ・       ・     ・       ・     ・       ・     ・ | 新規ペット登録 まえ力で新規にペットを登録します。 のののののののののののののののののののののののののののののののののの                                                               | QRコード読み取り<br>(4)<br>"sso-web.<br>production-animo.jp"がカメラ<br>へのアクセスを求めています<br>キャンセル 許可 | QRコード読み取り<br>5<br>*#####RRコード        |
| Каж          | はじめにスライド                                                                                      | ペットアカウント共有     )       ペット追加     ②       症状の種類/内容を追加・編集     >                                                                                                    | animoアプリに表示したQRコードを読み取り<br>でのでは、<br>とののでは、<br>とののでは、<br>AD Rights Reserved.<br>Copyright © adhine Inc. AD Rights Reserved. | <b>展る</b>                                                                              | () ・ ::::::::::::::::::::::::::::::: |
| ①メ:<br>「アカウン | ニュー画面から<br>^ト」をタップします。                                                                        | ②「ペット追加」をタップします。                                                                                                    | ③「QRコード読み取り」<br>をタップします                                                                                                    | ④「許可する (Allow)」<br>をタップします。                                                            | ⑤家族招待用QRコード<br>を読み取ります。              |

### 14. アカウント共有 -アカウント共有を受ける側2-

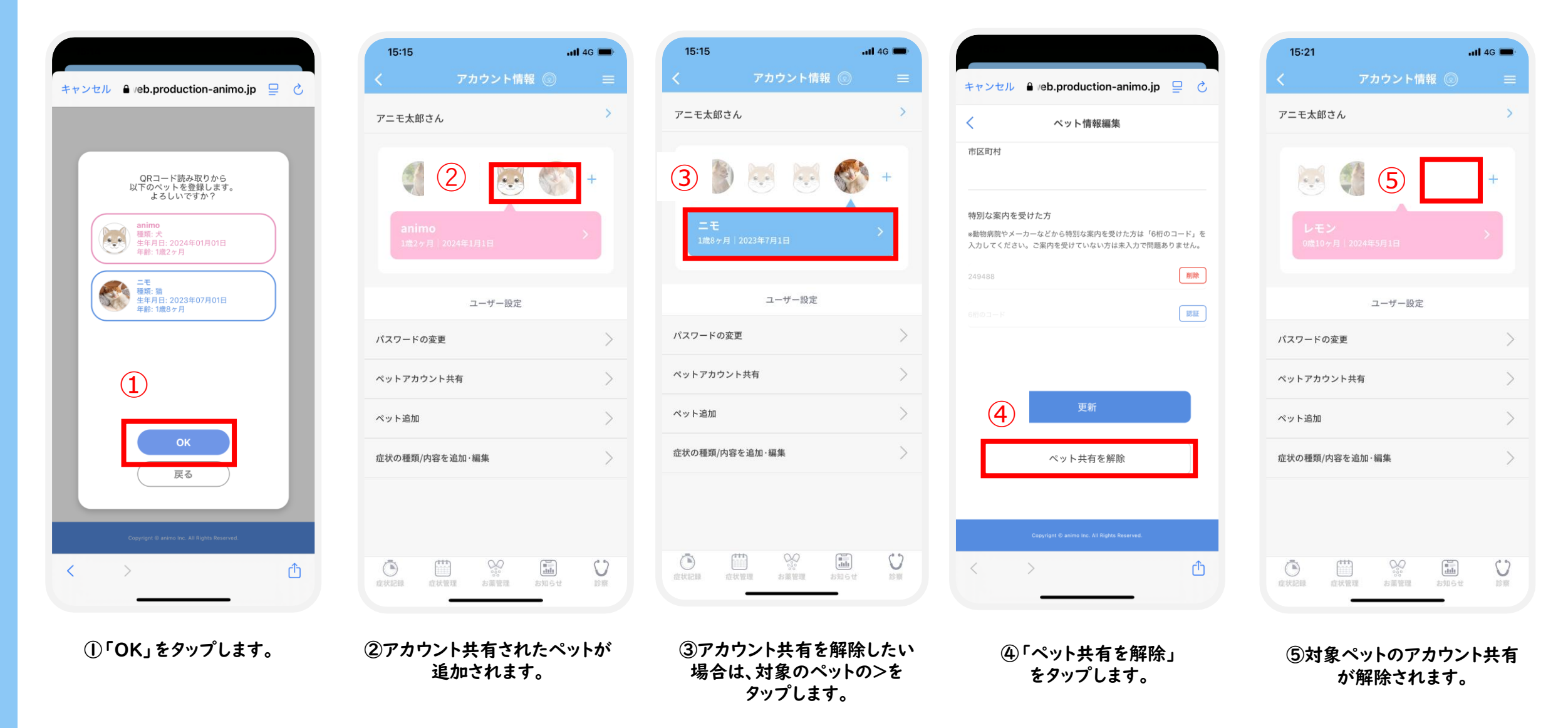

### confidential

### ☑ 15.FAQ-不要なお薬を削除したい場合はどうすればいいですか? -Ⅰ

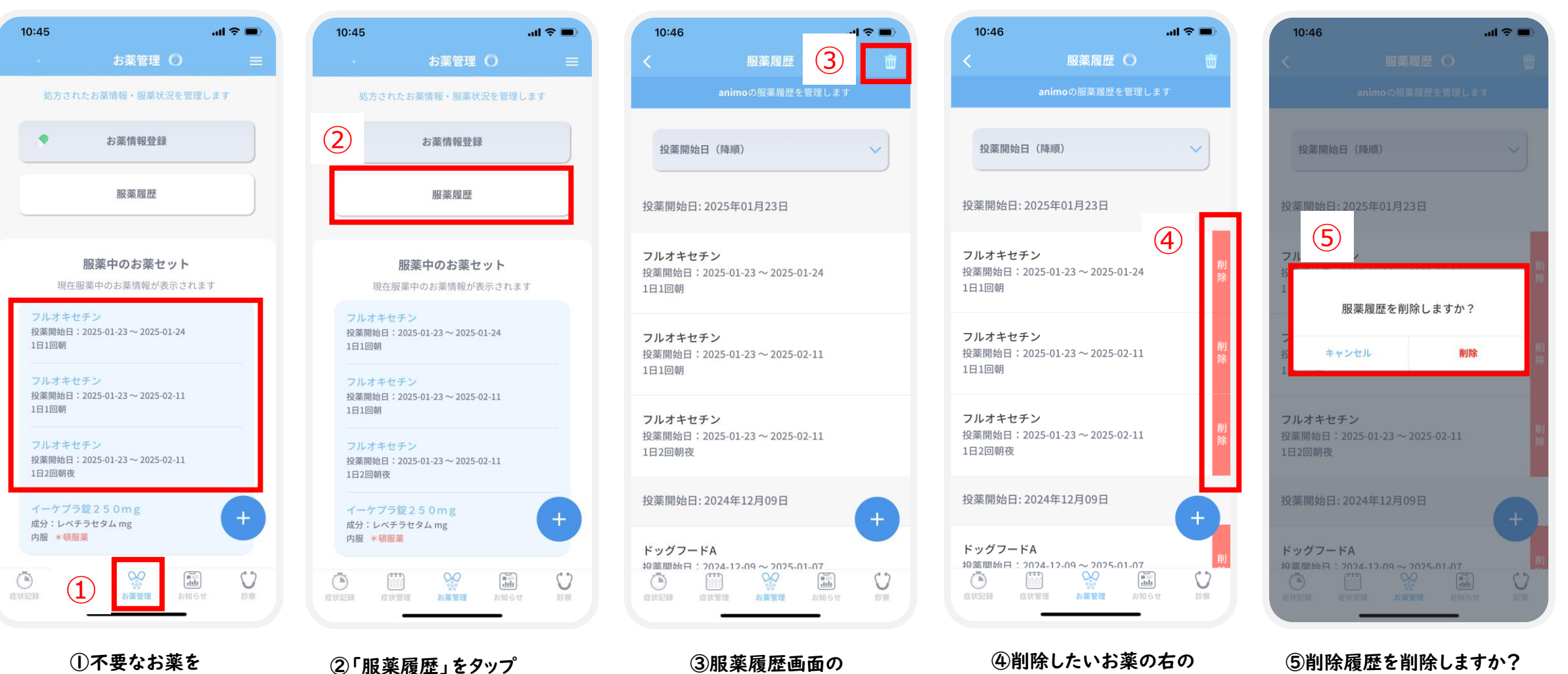

右上のごみ箱マークをタッ

プしてください。

削除をタップしてください。

 ①不要なお薬を 削除したい場合、
 「お薬管理」をタップ してください。

してください。

と出ますので、

削除をタップしてください

# ☑ 16.FAQ-不要なお薬を削除したい場合はどうすればいいですか? -2

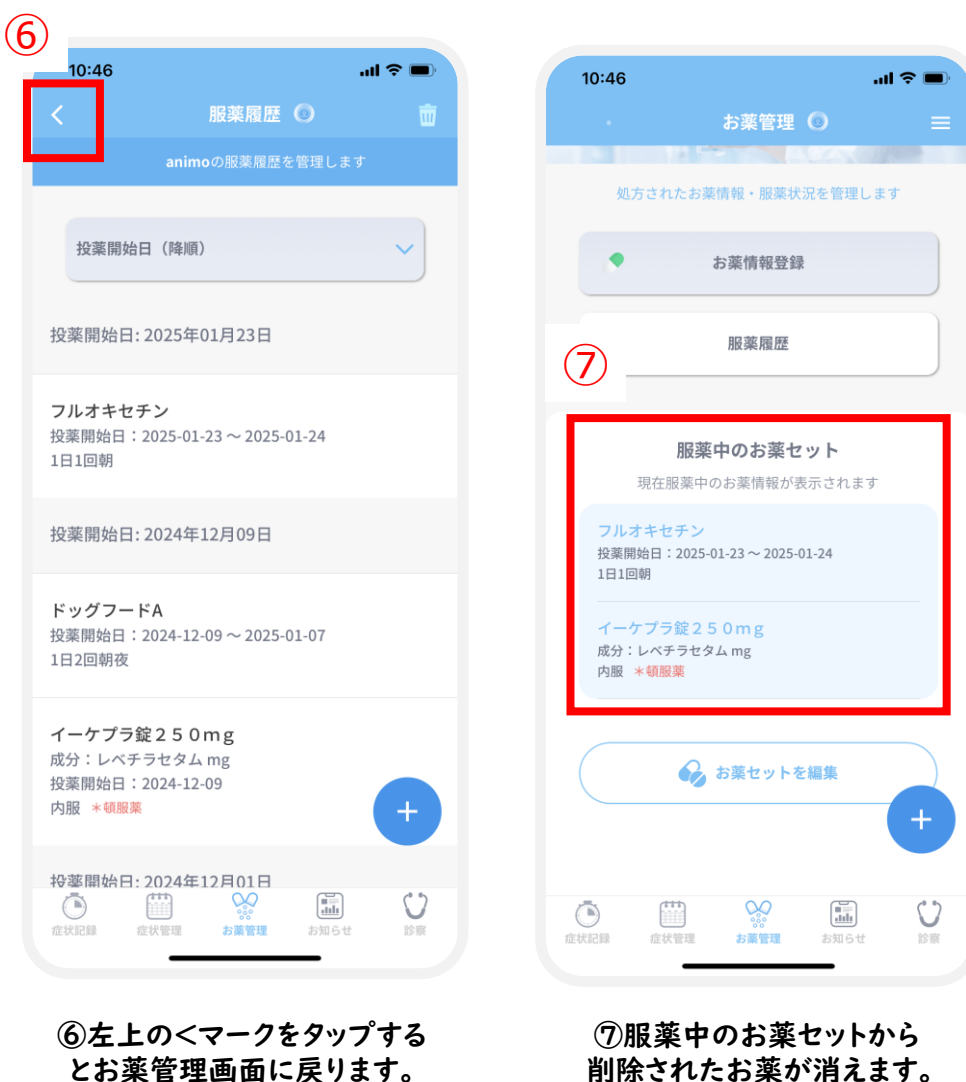